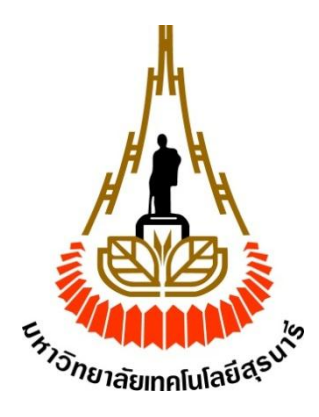

### ระบบควบคุมคุณภาพคลังยาโดยใช้บอร์ด Raspberry Pi

โดย

นางสาวอารีรัตน์ นายวัชรพัฒน์ นายภานุวัฒน์ วงค์จันทร์ชมภู รหัสนักศึกษา B5513345 กองนาก รหัสนักศึกษา B5538713 โชติรโส รหัสนักศึกษา B5539628

รายงานนี้เป็นส่วนหนึ่งของการศึกษาวิชา 527499 โครงงานวิศวกรรมโทรคมนาคม หลักสูตรวิศวกรรมศาสตรบัณฑิต สาขาวิชาวิศวกรรมโทรคมนาคม หลักสูตรปรับปรุง พ.ศ. 2554 สำนักวิชาวิศวกรรมศาสตร์ มหาวิทยาลัยเทคโนโลยีสุรนารี ประจำภาคการศึกษาที่ 3 ปีการศึกษา 2558 ระบบควบคุมคุณภาพคลังยาโดยใช้บอร์ด Raspberry Pi

คณะกรรมการสอบโครงงาน

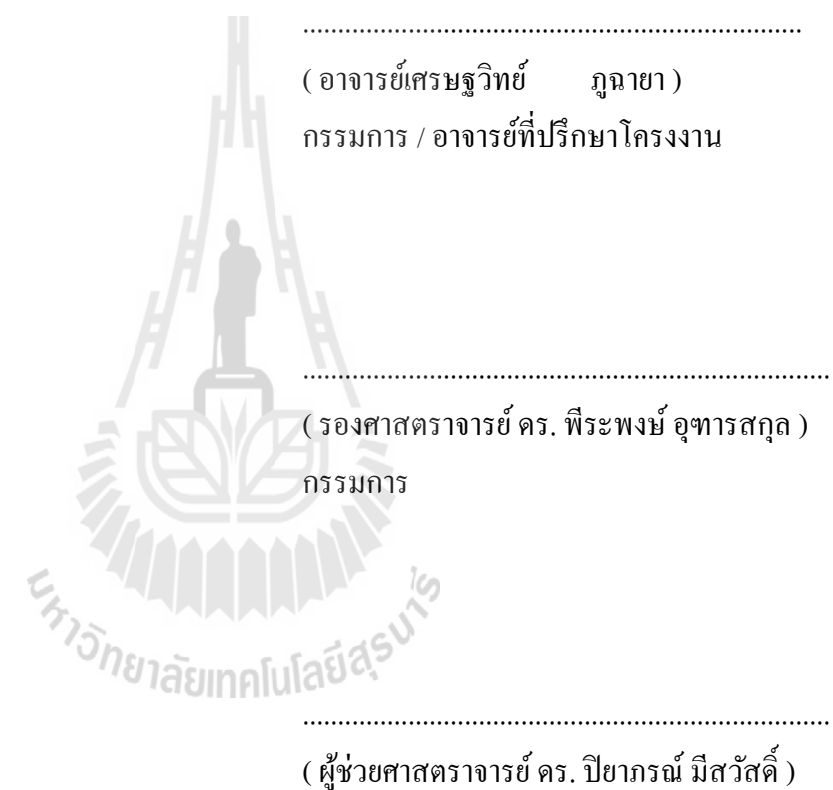

( ผู้ช่วยศาสตราง เรย คร. บยาภรณ กรรมการ

มหาวิทยาลัยเทคโนโลยีสุรนารี อนุมัติให้นับรายงานโครงงานฉบับนี้ เป็นส่วนหนึ่งของการศึกษา ระดับปริญญาตรี สาขาวิชาวิศวกรรมโทรคมนาคม วิชา 527499 โครงงานวิศวกรรมโทรคมนาคม ประจำปี การศึกษา 2558

| โครงงาน          | ระบบควบคุมคุณภาพคลังยาโคยใช้บอร์คRaspberry Pi |                 |              |          |
|------------------|-----------------------------------------------|-----------------|--------------|----------|
| จัดทำโดย         | นางสาวอารีรัตน์                               | ้วงค์จันทร์ชมภู | รหัสนักศึกษา | B5513345 |
|                  | นายวัชรพัฒน์                                  | กองนาค          | รหัสนักศึกษา | B5538713 |
|                  | นายภานุวัฒน์                                  | โชติร โส        | รหัสนักศึกษา | B5539628 |
| อาจารย์ที่ปรึกษา | อาจารย์เศรษฐวิเ                               | າຍ໌             |              |          |
| สาขาวิชา         | วิศวกรรมโทรคม                                 | มนาคม           |              |          |
| ภาคการศึกษาที่   | 3/2558                                        |                 |              |          |

บทคัดย่อ

เนื่องจากกลังยามีมูลก่าสูงและมีการควบคุมคุณภาพกลังยา ปัจจัยที่ส่งผลต่อคุณภาพกลังยา ใด้แก่ อุณหภูมิและความชื้น ด้วยมูลก่าของกลังยามีมูลก่าสูงจึงจำเป็นจะต้องมีระบบรักษาความ ปลอดภัยเพื่อรายงานไปยังเภสัชกรผู้ควบคุมกลังยาเพื่อให้ทราบว่าบุคกลใดที่เข้าและออกกลัยา เมื่อ พิจารณาถึงระบบแจ้งเตือนอุณหภูมิกลังยาและการรักษาความปลอดภัยของกลังยาระบบเดิมมีรากา สูง จึงทำให้ผู้จัดทำโครงงานเกิดแนวกิดในการนำเสนอระบบแจ้งเตือนอุณหภูมิกลังยาและการ รักษากวามปลอดภัยของกลังยาด้วยงบประมาณจำกัดและมีรากาถูก เพื่อให้สามารถใช้งานกับ โรงพยาบาลที่มีงบประมาณอยู่อย่างจำกัดได้

โรงพยาบาลที่มิงบประมาณอยู่อย่างจำกัดได้ ดังนั้นทางผู้จัดทำโกรงงานจึงนำเสนอการใช้บอร์คRaspberry Pi ร่วมกับตัวตรวจรู้อุณหภูมิ และความชื้น กล้องWebcam และตัวตรวจรู้การเปิด-ปิดประตู สำหรับการควบคุมคุณภาพคลังยา และการรักษาความปลอดภัยของคลังยา

#### กิตติกรรมประกาศ

โครงงานฉบับนี้สามารถสำเร็จอุล่วงไปได้ด้วยดี เนื่องจากได้รับความกรุณาจากอาจารย์ที่ ปรึกษาอาจารย์เศรษฐวิทย์ ภูฉายา ที่ได้ให้ความช่วยเหลือเกี่ยวกับแนวคิด การดูแลเอาใจใส่ ติดตามงาน ชี้แนะข้อบกพร่อง ตลอดจนช่วยฝึกฝนและให้การสนับสนุนคณะผู้จัดทำให้มี ความสามารถในการทำโครงงาน และนำเสนอผลงานให้เป็นที่รู้จักและยอมรับได้

ขอขอบพระคุณผู้อำนวยการโรงพยาบาลมหาวิทยาลัยเทคโนโลยีสุรนารี หัวหน้าแผนก เภสัชกรรมโรงพยาบาลมหาวิทยาลัยเทคโนโลยีสุรนารีร่วมไปถึงเจ้าหน้าที่แผนกเภสัชกรรม โรงพยาบาลมหาวิทยาลัยเทคโนโลยีสุรนารีที่ให้ความช่วยเหลือในการใช้สถานที่จริงทำการ ทดสอบอุปกรณ์ และขอขอบพระคุณคณาจารย์และบุคลากรสาขาวิชาวิศวกรรมโทรคมนาคมทุก ท่านที่ให้ความช่วยเหลือแก่คณะผู้จัดทำมาโคยตลอด รวมทั้งพี่บัณฑิตศึกษาปริญญาโทและพี่ บัณฑิตปริญญาเอกสาขาวิชาวิศวกรรมโทรคมนาคมและเพื่อนนักศึกษาสาขาวิชาวิศวกรรม โทรคมนาคมทุกคนที่เป็นกำลังใจให้ตลอคมา

คณะผู้จัดทำใคร่ขอขอบพระคุณทุกๆท่านที่ได้กล่าวมาไว้ ณ ที่นี้ สำหรับส่วนดีของ โครงงานชิ้นนี้ ขออุทิศแก่อาจารย์ทุกท่านที่ได้ประสิทธิ์ประสาทวิชาความรู้ให้แก่คณะผู้จัดทำ

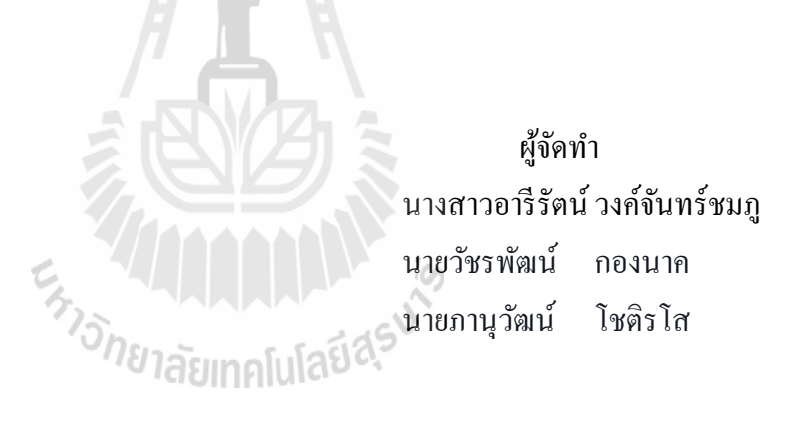

สารบัญ

| เรื่อง                                                         | หน้า |
|----------------------------------------------------------------|------|
| บทคัดย่อ                                                       | ก    |
| กิตติกรรมประกาศ                                                | ป    |
| តាទប័ល្ង                                                       | ค    |
| สารบัญรูปภาพ                                                   | น    |
| สารบัญตาราง                                                    | ୟ    |
| บทที่ 1 บทนำ                                                   | 1    |
| 1.1 ที่มาและความสำคัญของปัญหา                                  | 1    |
| 1.2 วัตถุประสงค์                                               | 1    |
| 1.3 ขอบเขตการคำเนินงาน                                         | 1    |
| 1.4 ขั้นตอนการคำเนินงาน                                        | 2    |
| 1.5 ผลที่คาดว่าจะได้รับ                                        | 3    |
| บทที่ 2 ทฤษฎีและหลักการที่เกี่ยวข้อง                           | 4    |
| 2.1 กล่าวนำ                                                    | 4    |
| 2.2 วิธีการเก็บรักษาผลิตภัณฑ์ยา                                | 4    |
| 2.2.1 ปัจจัยที่มีผลต่อการสลายตัวของยา                          | 4    |
| 2.2.2 คำแนะนำเกี่ยวกับสภาวะการเก็บยา                           | 5    |
| 2.2.3 การสังเกตความไม่คงตัวของเภสัชภัณฑ์                       | 6    |
| 2.2.4 การเก็บรักษายาบางชนิดที่สำคัญ                            | 6    |
| 2.3 Raspberry Pi (model B+)                                    | 7    |
| 2.3.1 กุณสมบัติของบอร์ค Raspberry Pi                           | 9    |
| 2.3.2 ระบบปฏิบัติการ Raspberry Pi                              | 9    |
| 2.3.3 โครงสร้าง Raspberry Pi                                   | 10   |
| 2.3.4 การควบคุม GPIO ของ Raspberry Pi                          | 11   |
| 2.3.5 ภาษา Python                                              | 12   |
| 2.3.6 การตั้งค่าและการเริ่มต้นใช้งานโปรแกรมบอร์ค Raspberry Pi  | 14   |
| 2.3.7 การเชื่อมต่ออินเตอร์เน็ตผ่าน Wi-Fi ให้บอร์ค Raspberry Pi | 22   |
| 2.3.8 การ Remote เข้าใช้งานบอร์ค Raspberry Pi                  | 23   |
| 2.4 Temperature & Humidity Sensor Pro - DHT22 Features         | 27   |

### สารบัญ (ต่อ)

| เรื่อง                                                             | หน้า |
|--------------------------------------------------------------------|------|
| 2.4.1 คุณสมบัติ Temperature & Humidity Sensor Pro - DHT22 Features | 27   |
| 2.4.2 โครงสร้างTemperature & Humidity Sensor Pro - DHT22 Features  | 28   |
| 2.4.3 การทำงาน Temperature & Humidity Sensor Pro - DHT22 Features  | 28   |
| 2.5 I Module – Magnetic Switch                                     | 30   |
| 2.5.1 คุณสมบัติ i Module – Magnetic Switch                         | 30   |
| 2.5.2 คุณลักษณะ i Module - Magnetic Switch                         | 30   |
| 2.5.3 การนำไปประยุกต์ใช้งาน                                        | 31   |
| 2.5.4 โครงสร้าง i Module - Magnetic Switch                         | 31   |
| 2.5.5 การใช้งาน i Module – Magnetic Switch                         | 32   |
| 2.6 Application LINE                                               | 33   |
| 2.6.1 คุณสมบัติ Application LINE                                   | 34   |
| 2.6.2 ระบบปฏิบัติการ Application LINE                              | 35   |
| บทที่ 3 การออกแบบและการจำลอง                                       | 40   |
| 3.1 กล่าวนำ                                                        | 40   |
| 3.2 การเขียนโปรแกรม                                                | 42   |
| 3.2.1 การส่งข้อความและรูปภาพ                                       | 42   |
| 3.2.2 การเปิด-ปิดประตู                                             | 44   |
| 3.2.3 การวัคค่าอุณหภูมิและความชื้น                                 | 45   |
| 3.2.4 การทำงานของระบบโดยรวม                                        | 47   |
| บทที่ 4 ผลการทดลองและทดสอบการใช้งานจริง                            | 53   |
| 4.1 กล่าวนำ                                                        | 53   |
| 4.2 อุปกรณ์การทดสอบชิ้นงาน                                         | 53   |
| 4.3 ขั้นตอนการทดสอบ                                                | 54   |
| 4.4 ผลการทดลอง                                                     | 55   |
| 4.5 วิเคราะห์ผลการทดลอง                                            | 56   |
| 4.6 สรุปผลการทคลอง                                                 | 57   |
| บทที่ 5 บทสรุปและข้อเสนอแนะ                                        | 58   |
| 5.1 บสรุป                                                          | 58   |

### สารบัญ (ต่อ)

| เรื่อง                                    | หน้า |
|-------------------------------------------|------|
| 5.2 ปัญหาและอุปสรรค                       | 58   |
| 5.3 แนวทางในการแก้ไขปัญหา                 | 58   |
| 5.4 ข้อเสนอแนะเพิ่มเติม                   | 59   |
| 5.5 สิ่งที่ได้รับจากการทำโครงงาน          | 59   |
| บรรณานุกรม                                | 60   |
| ภาคผนวก                                   | 61   |
| ประวัติผู้เขียน                           | 66   |
| ร <sub>หาวอักยาลัยเทคโนโลยีสุราม</sub> ัง |      |

### สารบัญรูปภาพ

| เรื่อง                                                          | หน้า |
|-----------------------------------------------------------------|------|
| บทที่ 2 ทฤษฎีและหลักการที่เกี่ยวข้อง                            | 4    |
| รูปที่ 2.1 ลักษณะบอร์ค raspberry pi model B+                    | 8    |
| รูปที่ 2.2 Eben Christopher Upton                               | 8    |
| รูปที่ 2.3 โครงสร้างบอร์ด Raspberry Pi                          | 10   |
| รูปที่ 2.4 อุปกรณ์สาหรับ raspberry pi                           | 11   |
| รูปที่ 2.5 คุณสมบัติของขา GPIO                                  | 12   |
| รูปที่ 2.6 คอมไพเลอร์ (Compiler)                                | 13   |
| รูปที่ 2.7 อินเตอร์พรีเตอร์ (Interperter)                       | 13   |
| รูปที่ 2.8 หน้าต่าง Download ระบบปฏิบัติการ Raspbian "Wheezy"   | 15   |
| รูปที่ 2.9 วิธีการติดตั้งโปรแกรม Win32DiskIma                   | 15   |
| รูปที่ 2.10 วิธีการติดตั้งโปรแกรม Win32DiskImage                | 16   |
| รูปที่ 2.11 วิธีการติดตั้งโปรแกรม Win32DiskImage                | 16   |
| รูปที่ 2.12 บอร์ด Raspberry Pi ก็จะเริ่มทำงาน                   | 17   |
| รูปที่ 2.13 วิธีตั้งค่าขยายพื้นที่บน SD Card ให้เต็มความจุ      | 17   |
| รูปที่ 2.14 วิธีตั้งค่าขยายพื้นที่บน SD Card ให้เต็มความจุ      | 18   |
| รูปที่ 2.15 วิธีกำหนดรูปแบบการใช้งานระบบปฏิบัติการ              | 18   |
| รูปที่ 2.16 วิธีกำหนครูปแบบการใช้งานระบบปฏิบัติการ              | 19   |
| รูปที่ 2.17 วิธีเปิดใช้งานโมดูลกล้อง                            | 19   |
| รูปที่ 2.18 วิธีเปิดใช้งานโมดูลกล้อง                            | 20   |
| รูปที่ 2.19 วิธีออกจากหน้าเมนูการตั้งค่าระบบและ Reboot ระบบใหม่ | 20   |
| รูปที่ 2.20 วิธีออกจากหน้าเมนูการตั้งก่าระบบและ Reboot ระบบใหม่ | 21   |
| รูปที่ 2.21 หน้า Desktop ระบบปฏิบัติการ Raspbian                | 21   |
| รูปที่ 2.22 โปรแกรม Wi-Fi config                                | 22   |
| รูปที่ 2.23 การค้นหาเครือข่าย Wi-Fi                             | 22   |
| รูปที่ 2.24 การกรอกรหัสผ่านเชื่อมต่อ Wi-Fi                      | 23   |
| รูปที่ 2.25 หน้ายืนยันการเปิดใช้งาน SSH                         | 24   |
| รูปที่ 2.26 การเปิดโปรแกรม Remote Desktop Connection            | 24   |
|                                                                 |      |

## สารบัญรูปภาพ (ต่อ)

| เรื่อง                                                                 | หน้า    |
|------------------------------------------------------------------------|---------|
| รูปที่ 2.27 การ Remote เข้าบอร์ค Raspberry Pi                          | 25      |
| รูปที่ 2.28ยืนยันการเชื่อมต่อ Remote                                   | 25      |
| รูปที่ 2.29 หน้า Log in xrdp                                           | 26      |
| รูปที่ 2.30 หน้าDesktopระบบปฏิบัติการRaspbianผ่านRemote Desktop Connec | tion 26 |
| รูปที่ 2.31 ลักษณะตัวเซนเซอร์ DHT22                                    | 27      |
| รูปที่ 2.32 ขาสัญญาณและการเชื่อมต่อของ DHT22                           | 28      |
| รูปที่ 2.33 กราฟแสดงการทำงานของเซนเซอร์ Temperature & Humidity         | 29      |
| รูปที่ 2.34 ตัวอย่างการคำนวณหาค่า RH                                   | 30      |
| รูปที่ 2.35 ลักษณะตัวเซนเซอร์ i Module – Magnetic Switch               | 31      |
| รูปที่ 2.36 ขาสัญญาณและการเชื่อมต่อของ i Module – Magnetic Switch      | 32      |
| รูปที่ 2.37 การเชื่อมต่อฮาร์คแวร์ของ i Module – Magnetic Switch        | 32      |
| รูปที่ 2.38 การเขียนโปรแกรมของ i Module – Magnetic Switch              | 33      |
| รูปที่ 2.39 สัญลักษณ์ของ Application LINE                              | 34      |
| รูปที่ 2.40 แสดงหน้าจอการสนทนาด้วยเสียง                                | 35      |
| รูปที่ 2.41 แสดงหน้าจอการส่งข้อความแบบวิดี โอและเสียง                  | 36      |
| รูปที่ 2.42 แสดงหน้าจอการสนทนาแบบกลุ่ม                                 | 36      |
| รูปที่ 2.43 แสดงหน้าจอการสนทนาด้วยสติกเกอร์                            | 37      |
| รูปที่ 2.44 แสดงหน้าจอการปรับแต่งภาพื้นหลัง                            | 37      |
| รูปที่ 2.45 แสดงหน้าจอ Timeline                                        | 38      |
| รูปที่ 2.46 แสดงวิธีการเพิ่มเพื่อน                                     | 38      |
| บทที่ 3 การออกแบบและการจำลอง                                           | 40      |
| รูปที่ 3.1 โครงสร้างการทำงานโดยรวม                                     | 40      |
| รูปที่ 3.2 ขั้นตอนการทำงานของระบบ โดยรวม                               | 41      |
| รูปที่ 3.3 ค่าที่ได้จากการวัดอุณหภูมิและความชื้นจากเซนเซอร์            | 44      |
| บทที่ 4 ผลการทดลองและทดสอบการใช้งานจริง                                | 50      |
| รูปที่ 4.1 โมเคลจำลองสำหรับการวัคค่าอุณหภูมิและความชื้น                | 50      |
| รูปที่ 4.2 รูปแบบการต่อวงจร                                            | 51      |
| รูปที่ 4.3 ผลการทคลองที่ส่งเข้าแอปพลิเกชั่น LINE                       | 52      |

### สารบัญตาราง

| เรื่อง                                           | หน้า |
|--------------------------------------------------|------|
| บทที่ 1 บทนำ                                     | 1    |
| ตารางที่ 1.1 ตารางการดำเนินงาน                   | 2    |
| บทที่ 4 ผลการทดลองและทดสอบการใช้งานจริง          | 50   |
| ตารางที่ 4.1 ตารางแสดงผลการทดลองบนSerial Monitor | 53   |
| และที่เครื่องDIGICON TH-02                       |      |

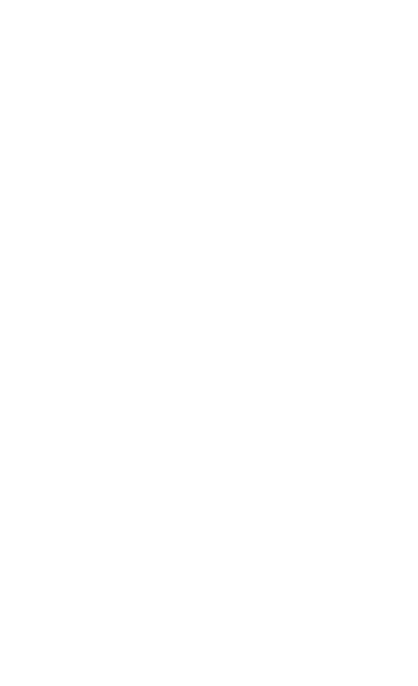

บทที่ 1 บทนำ

#### 1.1 ที่มาและความสำคัญของปัญหา

ปัจจุบันคลังยามีมูลค่าสูงและมีการควบคุมคุณภาพคลังยา ปัจจัยที่ส่งผลต่อคุณภาพคลังยา ใด้แก่ อุณหภูมิและความชื้น ด้วยมูลค่าของคลังยามีมูลค่าสูงจำเป็นจะต้องมีระบบรักษาความปลอดภัย เพื่อรายงานไปยังเภสัชกรผู้ควบคุมคลังยา เมื่อพิจารณาถึงระบบแจ้งเตือนอุณหภูมิคลังยาและการรักษา ความปลอดภัยของคลังยาระบบเดิมมีราคาสูง จึงทำให้ผู้จัดทำโครงงานเกิดแนวคิดในการนำเสนอระบบ แจ้งเตือนอุณหภูมิคลังยาและการรักษาความปลอดภัยของคลังยาด้วยงบประมาณจำกัดและมีราคาถูก เพื่อให้สามารถใช้งานกับโรงพยาบาลที่มีงบประมาณอยู่อย่างจำกัดได้

โครงงานนี้จึงได้มีการศึกษาค้นคว้าเกี่ยวกับเรื่องการใช้บอร์ด Raspberry Pi ร่วมกับตัวตรวจรู้ อุณหภูมิและความชื้น กล้องWebcam และตัวตรวจรู้การเปิดปิดประตู สำหรับการควบคุมคุณภาพคลัง ยาและการรักษาความปลอดภัยของคลังยา

#### 1.2 วัตถุประสงค์

 เพื่อรายงานอุณหภูมิและความชื้นของคลังยาให้แก่เภสัชกรผู้ควบคุมคลังยาและเจ้าหน้าที่ที่มี ความเกี่ยวข้อง

 เพื่อให้เกิดระบบควบคุมคุณภาพคลังยาที่สามารถรายงานอุณหภูมิและความชื้นได้อย่าง ทันท่วงที่แก่เภสัชกรผู้ควบคุมคลังยา

3. เพื่อให้เภสัชกรผู้ควบคุมคลังยาสามารถรู้ได้ว่ามีบุคคลใดเข้า-ออกคลังยา

#### 1.3 ขอบเขตของการดำเนินงานงาน

 ระบบที่นำเสนอสามารถรายงานอุณหภูมิและความชื้นของคลังยาได้ และสามารถปรับปรุง แก้ไขให้สอดคล้องกับความต้องการของเภสัชกรผู้ควบคุม

2. ระบบที่นำเสนอสามารถรายงานบุคคลผู้เข้าและออกคลังยาได้

 ระบบที่นำเสนอสามารถรายงานอุณหภูมิและความชื้นเมื่อเกินขีดจำกัดที่เภสัชกรผู้ควบคุม ได้ตั้งไว้

### 1.4 ขั้นตอนดำเนินงาน

1.ปรึกษาอาจารย์ที่ปรึกษาโครงงานเกี่ยวกับขอบเขตของโครงงานที่จะทำ

2. ศึกษาข้อมูลและอุปกรณ์ที่เกี่ยวข้องกับการทำโครงงาน

3. ศึกษาทฤษฎีและหลักการการทำงานของเซนเซอร์และบอร์ด Raspberry Pi

4. ศึกษาการใช้งานโปรแกรม Advanced IP Scanner โปรแกรม PUTTY และ โปรแกรม

Raspberry Pi (Remote Desktop Connection)

5. ออกแบบอุปกรณ์ต้นแบบ

6. สร้างอุปกรณ์ต้นแบบ

7. ทดสอบและวัดผลการทำงานของอุปกรณ์ต้นแบบ

8. สรุปผลการทคลอง เขียนรายงาน โครงงาน และนำเสนอ โครงงาน

H L 4

|                                                      |       |          | พ    | .ศ. 255 | 8    |      |      |
|------------------------------------------------------|-------|----------|------|---------|------|------|------|
| กิจกรรม                                              | ส.ค.  | ก.ย.     | ต.ค. | พ.ย.    | ธ.ค. | ม.ค. | ก.พ. |
| <ol> <li>สึกษาค้นคว้าหาข้อมูล</li> </ol>             | +     | +        |      |         |      |      |      |
| 2. เขียนโครงงานและเสนอโครงงานกับอาจารย์ที่           |       | -        | -    |         |      |      |      |
| ปรึกษา                                               |       | 200      |      |         |      |      |      |
| 3. ศึกษาการใช้งานของบอร์คRaspberry Pi เพื่อใช้ใน     |       | S        | -    |         |      |      |      |
| การเขียนโค้คคำสั่ง ยาลัยเกลโปล                       | ย์สุร | <u> </u> |      |         |      |      |      |
| 4. หาซื้ออุปกรณ์ที่ใช้ในการทำโครงงาน                 |       |          |      | •       | →    |      |      |
| 5. เขียนโค้คคำสั่งเพื่อให้ตัวตรวจรู้ทำงานเพื่อให้ได้ |       |          |      |         |      |      |      |
| ตามวัตถุประสงค์                                      |       |          |      |         | -    |      |      |
| 6. ทคสอบการทำงานของตัวตรวจรู้และบอร์ค                |       |          |      |         | +    |      |      |
| Raspberry Pi                                         |       |          |      |         |      |      |      |
| 7. จัดทำรูปเล่มรายงาน และสื่อที่ใช้ในการนำเสนอ       |       |          |      |         |      |      |      |
| พร้อมทั้งเตรียมตัวนำเสนอชิ้นงาน                      |       |          |      |         |      |      |      |
|                                                      |       |          |      |         |      |      |      |

### ตารางที่ 1.1 ตารางการดำเนินงาน

### 1.5ผลที่คาดว่าจะได้รับ

1. เภสัชกรได้รับความสะดวกในการตรวจสอบข้อมูลแบบ Real Time

 สามารถควบคุมคุณภาพยาให้อยู่ภายใต้อุณหภูมิที่เหมาะสมได้หลังจากที่ได้รับข้อความแจ้ง เตือนทั้งความชื้นและอุณหภูมิ

3. เภสัชกรสามารถตรวจสอบบุคคลที่เข้า-ออกคลังยาได้

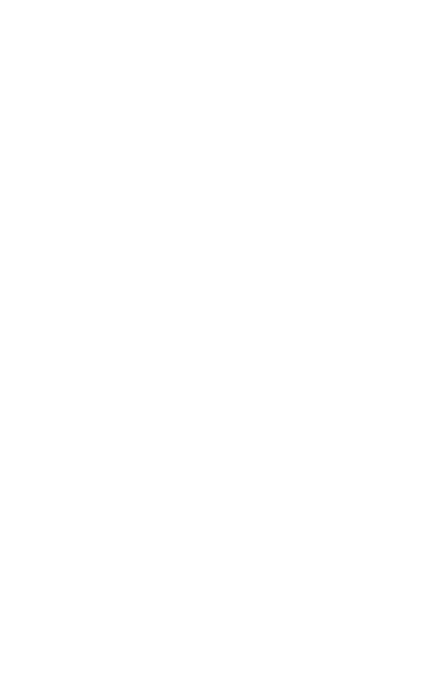

### บทที่ 2 ทฤษฎีและหลักการที่เกี่ยวข้อง

#### 2.1 กล่าวนำ

เนื้อหาในบทนี้จะกล่าวถึงการเขียนโปรแกรมและการตั้งค่าโปรแกรม Raspberry Pi ด้วยภาษา Python การใช้งานเซนเซอร์ Temperature & Humidity Sensor Pro - DHT22 Features ในการบอกค่า อุณหภูมิและความชื้นสัมพัทธ์ การใช้งานเซนเซอร์ I Module – Magnetic Switch ในการบอก สถานะการทำงานของประตูโดยการแสดงผลผ่านทางApplication LINE และวิธีการเก็บรักษา ผลิตภัณฑ์ยาในคลังยา

### 2.2 วิธีการเก็บรักษาผลิตภัณฑ์ยา

ผลิตภัณท์ยาที่เก็บรักษาไม่ถูกวิชีอาจทำให้ยาเกิดการสลายตัวและเกิดการเปลี่ยนแปลงได้ ซึ่งจะ เป็นอันตรายอย่างมากต่อผู้ที่ได้รับยา ไม่ว่าจะเป็นการเปลี่ยนแปลงจาการสลายตัวทางเคมีของตัวยาที่ทำ ให้ปริมาณขาในเภสัชภัณฑ์ลดลง สารที่เกิดจากการสลายตัวของยามีพิษมากกว่ายา เช่น เตตราซัยกลิน กวามไม่กงตัวของยาทำให้ประสิทธิภาพของยาลดลง

# 2.2.1 ปัจจัยที่มีผลต่อการสลายตัวของยา

 1. อุณหภูมิ การเก็บยาจะมีวิธีการเก็บที่อุณหภูมิแตกต่างกัน ควรสังเกตข้อแนะนำที่บ่ง ไว้ในเอกสารยาหรือที่ขวดยาว่าต้องเก็บในสภาวะใด โดยเฉพาะยาที่ต้องเก็บในดู้เย็น เนื่องจากยา บางอย่างสถายตัวได้เร็วมากหากเก็บไว้ในที่อุณหภูมิห้อง ดังนั้นการเก็บยาควรเก็บตามสภาวะที่แนะนำ อย่างเคร่งครัด

2. ความชื้น ทำให้ยารูปของแข็งไม่คงตัว และสารอื่นๆ ในตำรับยาอาจเป็นแหล่งของ ความชื้นได้ เช่น แป้งข้าวโพด เจลาติน sorbital เป็นต้น

3. แสง อาจเร่งให้ยาสลายตัวเร็วหลีกเลี่ยงโดยใช้ภาชนะสีชาซึ่งสามารถลดรังสี UV ได้

### 2.2.2 คำแนะนำเกี่ยวกับสภาวะการเก็บยา

Freezer คือ สถานที่ที่มีการควบคุมอุณหภูมิไว้ระหว่าง -20 องศาเซลเซียส ถึง -10
 องศาเซลเซียส

2) Cold คือ อุณหภูมิไม่เกิน 8 องศาเซลเซียส

3) Refrigerator คือ สาถานที่เย็นที่มีการควบคุมอุณหภูมิระหว่าง 2 องศาเซลเซียส ถึง 8 องศาเซลเซียส

4) Cool คือ อุณหภูมิระหว่าง 8 องศาเซลเซียส ถึง 15 องศาเซลเซียส ยาเครียมที่ระบุ ให้เก็บไว้ใน cool place อาจเก็บไว้ในตู้เย็นได้ ยกเว้นกรณีระบุเป็นอย่างอื่น

5) Room temperature คือ อุณหภูมิในสภาวะการทำงานปกติ

6) Controlled room temperature คือ อุณหภูมิระหว่าง 20 องศาเซลเซียส ถึง 25 องศา เซลเซียส ยาเตรียมที่มีการระบุให้เก็บที่อุณหภูมิไม่เกิน 25 องศาเซลเซียส อาจเก็บใน cool place ได้ นอกจากจะระบุเป็นอย่างอื่น

7) Warm คือ อุณหภูมิระหว่าง 30 องศาเซลเซียส ถึง 40 องศาเซลเซียส

8) Excessive heat คือ อุณหภูมิสูงกว่า 40 องศาเซลเซียส

9) Protection from freezing จะระบุในกรณีที่ภาชนะบรรจุมีการเสี่ยงต่อการแตก หรือ ยาเตรียมที่อาจสูญเสียความแรก หรือมีการทำลายลักษณะของยาเตรียม เมื่อเก็บในสภาวะที่แช่แข็ง เช่น วักซีนบางชนิด tetanus toxoid เป็นต้น

 Protection from moisture ให้เก็บในที่สภาวะความชื้นไม่เกิน 60% ในกรณีที่ไม่ ระบุสภาวะในการเก็บ ควรเก็บโดยป้องกันความชื้น การแช่แข็ง และเก็บในอุณหภูมิไม่เกิน 40 องศา เซลเซียส

นอกจากการเก็บขาตามสภาวะของการเก็บรักษา ไม่ได้หมายถึงว่าขาจะมีความคงตัวได้ ตลอดไป ให้ดูวันหมดอาขุที่ฉลากขาด้วย โดยบริษัทผู้ผลิตขาจะเป็นผู้ระบุไว้ที่ฉลากขา โดขอาจใช้คำว่า expiration date หรือ beyond-use date หรือคำอื่น ๆ ที่มีความหมายคล้ายกัน หากไม่มีการระบุวัน หมดอาขุให้กิดจากวันผลิต โดยทั่วไปขาเม็ดจะนับวันหมดอาขุจากวันผลิต 5 ปี ยาน้ำประมาณ 1 ปี

### 2.2.3 การสังเกตความไม่คงตัวของเภสัชภัณฑ์

โดยทั่วไปจะไม่สามารถตรวจสอบการสถายทางเกมีได้ แต่การสถายทางเกมีที่เกิดขึ้น ในปริมาณมากจะส่งผลให้เกิดการเปลี่ยนแปลงทางกายภาพได้ ให้ตั้งสมมุติฐานว่ายาดังกล่าวมีการ สถายตัวทางเกมี เช่น เกิดการเปลี่ยนแปลงของสี กลิ่น มีการตกตะกอน เป็นต้น

การเปลี่ยนแปลงทางกายภาพของยาที่พบบ่อยและบ่งถึงความไม่คงสภาพของยา เช่น เภสัชภัณฑ์ในรูปของแข็งอาจสังเกตได้จากการที่มีไอน้ำหรือหยดน้ำหรือยาจัดเป็นก้อนภายในภาชนะ บรรจุ capsule ที่ห่อหุ้มเปลี่ยนแปลง เช่น อาจนิ่มติดกัน หรือแข็งและแตกแม้มีแรงกดอ่อนๆ หรือเม็ดยา เปลี่ยนสี มีรอยด่าง เม็ดยาเกาะติดกัน เป็นต้น ส่วนเภสัชภัณฑ์ที่เป็นรูปของเหลว อาจสังเกตได้จากความ ไม่คงตัวของสารละลาย มีการตกตะกอนแยกชั้น หรือยาน้ำแขวนตะกอนไม่สามารถแขวนลอดได้ หลังจากเขย่าขวด มีการเปลี่ยนแปลงของสี กลิ่น สำหรับยาน้ำใส (solution, elixir, syryps) จะมีการขุ่น และมีการเจริญของเชื้อหรือเกิดก๊าซ เภสัชภัณฑ์กิ่งแข็งกึ่งเหลว เช่น ครีม ยาขี้ผึ้ง ยาเหนีบ จะมีลักษณะ ของ สี กลิ่น หรือความหนืดที่เปลี่ยนไป

### 2.2.4 การเก็บรักษายาบางชนิดที่สำคัญ

1) การเก็บรักษายาภายใต้สภาวะที่กำหนด

สภาวะการเก็บยาที่แนะนำมักระบุไว้บนฉลาก โดยอาจกำหนดช่วงอุณหภูมิ หรือสถานที่หรือเงื่อนไขในการเก็บเภสัชภัณฑ์ เช่น "เก็บในตู้เย็น" "เก็บที่อุณหภูมิห้อง" ควรปฏิบัติ ตามคำแนะนำเสริมด้วย เช่น "เก็บยาให้พ้นแสง" ถ้าเภสัชภัณฑ์ที่ต้องเก็บให้พ้นแสงบรรจุในภาชนะใส หรือ โปร่งแสงแล้วใส่ในกล่องทึบแสง ผู้ป่วยไม่ควรแกะกล่องทิ้งจนกว่าจะใช้ยาหมดหรือทิ้งยา ถ้าไม่ ระบุสภาวะในการเก็บอย่างเฉพาะเจาะจง ควรเก็บเภสัชภัณฑ์นั้นในอุณหภูมิห้องที่ควบคุม (controlled room temperature, 20-25 °C) ควรหลีกเลี่ยงเภสัชภัณฑ์จากบริเวณที่ร้อน เย็น หรือมีแสงมากเกินไป หรือมีการเปลี่ยนแปลงอุณหภูมิมากเกินไป

ยาที่แบ่งบรรจุกวรเก็บในสิ่งแวคล้อมที่กวบกุมกวามชื้นและตามอุณหภูมิที่

กำหนดในเภสัชตำรับหรือตามฉลาก ในกรณีที่ไม่ระบุอุณหภูมิและความชื้น ควรเก็บที่ อุณหภูมิห้อง (controlled room temperature) แต่ไม่เกิน 23 °C ที่ความชื้นสัมพัทธ์ไม่มากกว่า 75% ใน ตู้เย็นและในช่องแช่แข็งไม่ถือเป็นบริเวณที่ควบคุมความชื้น ถ้ายานั้นถูกกำหนดให้เก็บในที่เย็นจัด (cold temperature) ให้เก็บยาในตู้เย็นหรือช่องแช่แข็งโดยใส่ยาในภาชนะบรรจุชั้นนอก (outer container) ที่ เข้ามาตรฐานที่บังคับไว้สำหรับยานั้นๆ ได้แก่ 1.อุณหภูมิ เภสัชภัณฑ์หลายชนิดต้องเก็บในที่เย็น โดยเฉพาะที่อุณหภูมิต่ำ

กว่า 15 °C เช่นยาเหน็บที่ต้องหลอมละลายที่อุณหภูมิของร่างกาย ยาเตรียมเหล่านี้อาจเสียได้ถ้าวางไว้ใน ์ ที่ร้อน ยาฉีคอินซูลินควรเก็บที่อุณหภูมิ 2 – 8 (หรือ 10) ℃ คือในตู้เย็นแต่ไม่ใช่ช่องแช่แข็ง 2.ยาปฏิชีวนะในรูปแบบยาน้ำแขวนตะกอน ผลิตภัณฑ์ที่มีน้ำมันหอมระเหย

และครีมบางชนิดต้องเก็บในที่เย็น

3.ยาที่มีใซรับในปริมาณสูงหรือมีปัญหาการละลายควรหลีกเลี่ยงการ เปลี่ยนแปลงอุณหภูมิ

4.ความชื้น ยาในรูปแบบของแข็งควรป้องกันความชื้น ผลิตภัณฑ์เหล่านี้ควร บรรจุในภาชนะที่ป้องกันอากาศและความชื้นได้ และควรชี้แจงให้ผู้ป่วยปิดฝาหลังจากใช้ยา ยาผงที่ แบ่งบรรจุในกล่อง/ห่อกระคาษควรเก็บในที่แห้ง

 ร.แสง บวคสีชาใช้ป้องกันผลิตภัณฑ์ที่ไวต่อแสง การใส่กล่องช่วยเพิ่มการ ป้องกันแสงได้ สารบางชนิดเช่น paraldehyde ต้องเก็บในที่มืดสนิท ภาชนะบรรจุไม่ควรสัมผัส แสงอาทิตย์โดยตรงแม้จะเป็นภาชนะป้องกันแสงก็ตาม

6.การติดไฟ ผลิตภัณฑ์ที่มีตัวทำละลายอินทรีย์ที่ติดไฟได้ควรมีฉลาก "ติดไฟ ใด้ เก็บให้ห่างจากเปลวไฟ" ตัวอย่าง ยาเตรียม Salicylic Acid Lotion BP ที่ใช้กับหนังศีรษะ ควร แนะนำให้หลีกเลี่ยงการเป่าผมให้แห้งในบริเวณใกล้ไฟหรือเปลวไฟ

#### Raspberry Pi (model B+) 2.3

Raspberry Pi (Model B+) Raspberry Pi เป็นคอมพิวเตอร์ในบอร์คเดียว (Single Board Computer)ขนาคเล็กเท่าบัตร เครดิต พัฒนาโดยทีมของ Raspberry Pi Foundation สหรัฐอเมริกา ภายใต้การทางานขององค์ไม่หวังผล กาไร สร้างขึ้นเพื่อส่งเสริมการเรียนการสอนพื้นฐานวิทยาศาสตร์คอมพิวเตอร์ในสาขา Computer Science ปัจจุบัน Raspberry Pi ผลิตออกมา 4 แบบคังนี้ model A+, model A, model B+ และ model B ้ซึ่งสามารถรองรับระบบปฏิบัติการลินุกซ์และยูนิกซ์ที่หลากหลาย การจัดจาหน่าย Raspberry Pi ลิบสิทธิ์ร่วมระหว่างบริษัท Newark elemental 4 (Premier Famell), บริษัท RS Components และบริษัท Egoman สำหรับจำหน่ายออนไลน์

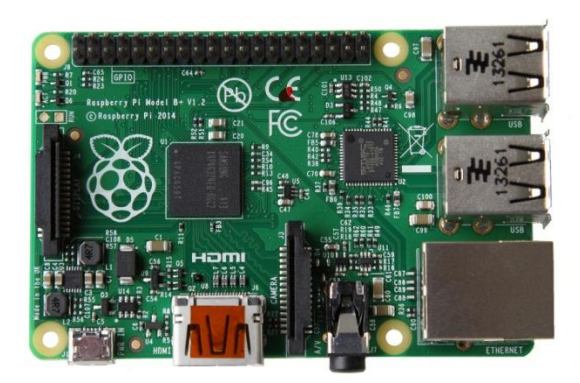

รูปที่ 2.1 ลักษณะบอร์ด raspberry pi model B+

วิศวกรผู้สร้างคือ Eben Christopher Upton ทางานที่บริษัท Broadcom ในตำแหน่ง Technical Director และ ASIC Architect รับผิดชอบระบบซอฟต์แวร์ทั้งหมดและสถาปัตยกรรมฮาร์ดแวร์ของ อุปกรณ์ Raspberry Pi เดิมสร้าง Raspberry Pi นี้มาเพื่อสอนในสาขา Computer Science

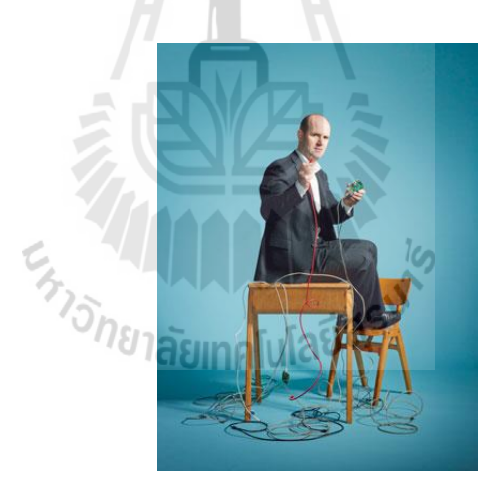

ฐปที่ 2.2 Eben Christopher Upton

ตัวบอร์ด Raspberry Pi ใช้ชิป SoC ของ Broadcom BCM2835 ซึ่งบรรจุ ARM1176JZF-S (ARMv6k) ทางานที่ความถี่สัญญาณนาฬิกา 700MHz ใช้หน่วยประมวลผลกราฟิก VideoCore IV GPU, หน่วยความจา 512 MB ผู้สร้าง Raspberry Pi ได้ใช้ Debian และ Arch Linux ARM และวางแผนให้ สามารถทางานในภาษาไพธอนเป็นภาษาหลักในการควบคุม Raspberry Pi นอกจากนั้นยังเขียนภาษา อื่นเพื่อสั่งการทางานได้ เช่น ภาษาเบสิก BBC Basic บนระบบปฏิบัติการ RISC OS, ภาษาซี, ภาษา Perl ได้อีกด้วย

#### 2.3.1 กุณสมบัติ Raspberry Pi (model B+)

 Chip ควบคุมหลัก Broadcom BCM2835 เทียบเท่าซึ่งรวม CPU, หน่วยประมวล กราฟฟิก หรือ GPU และหน่วยความจา SD RAM ไว้ภายในตัวเดียวกัน

2) หน่วยประมวลผลกลางหรือ CPU ARM11 Core ARM1176JZF-S ความเร็ว

700MHz

3) หน่วยประมวลกราฟิกหรือ GPU Broadcom Video core IV หรือเทียบเท่า

รองรับการ

- 4) แสดงผลผ่านจอภาพที่ใช้จุดต่อแบบ HDMI
- 5) หน่วยความจำ SDRAM 512 MB
- 6) USB 2.0 (2 พอร์ต)
- 7) เอาต์พุต RCA และ HDMI เอาต์พุตสัญญาณวีดี โอสาหรับต่อกับ โทรทัศน์ หรือ

จอแสดงผล

- 8) เอาต์พุตเสียง แจ็กหูฟังขนาด 3.5 มิลลิเมตร
- 9) พอร์ต Ethernet หรือ LAN
- 10) พอร์ตอินพุตเอาต์พุต GPIO (General Purpose Input/Output) ที่มีขาต่อแบบบัส

SPI (Serial Peripheral Interface Bus), I2C, I2S

- 11) ขาสัญญาณรับส่งข้อมูลอนุกรม หรือ UART
- 12) Socket ของ SD การ์ด
- 13) ใฟเลี้ยง 5 โวลต์ 700 มิลลิแอมป์
- 14) ขนาด 85.60 x 53.93 มิลลิเมตร

### 2.3.2 ระบบปฏิบัติการ Raspberry Pi

ระบบปฏิบัติการสำหรับ Raspberry Pi ใช้บนพื้นฐานของระบบปฏิบัติการ Linux kernel ชิป ARM11 (ARMv6k) ที่ใช้ในบอร์คเวอร์ชั่นกับระบบปฏิบัติการลินุกซ์ รวมถึง Ubuntu ด้วย แต่ชิป ARM11 นี้ทำให้ไม่สามารถรันระบบปฏิบัติการวินโดวส์บนบอร์ด Raspberry Pi ได้ แต่สามารถ ติดตั้งระบบปฏิบัติการสำหรับ Raspberry Pi ได้โดยผ่านตัวจัดการ NOOBS ซึ่งมีรายชื่อดังนี้ Archlinux ARM, OpenELEC, Pidora (Fedora Remix), Puppy Linux, Raspbmc, RISC OS และ Raspbian ที่เป็นที่ นิยม

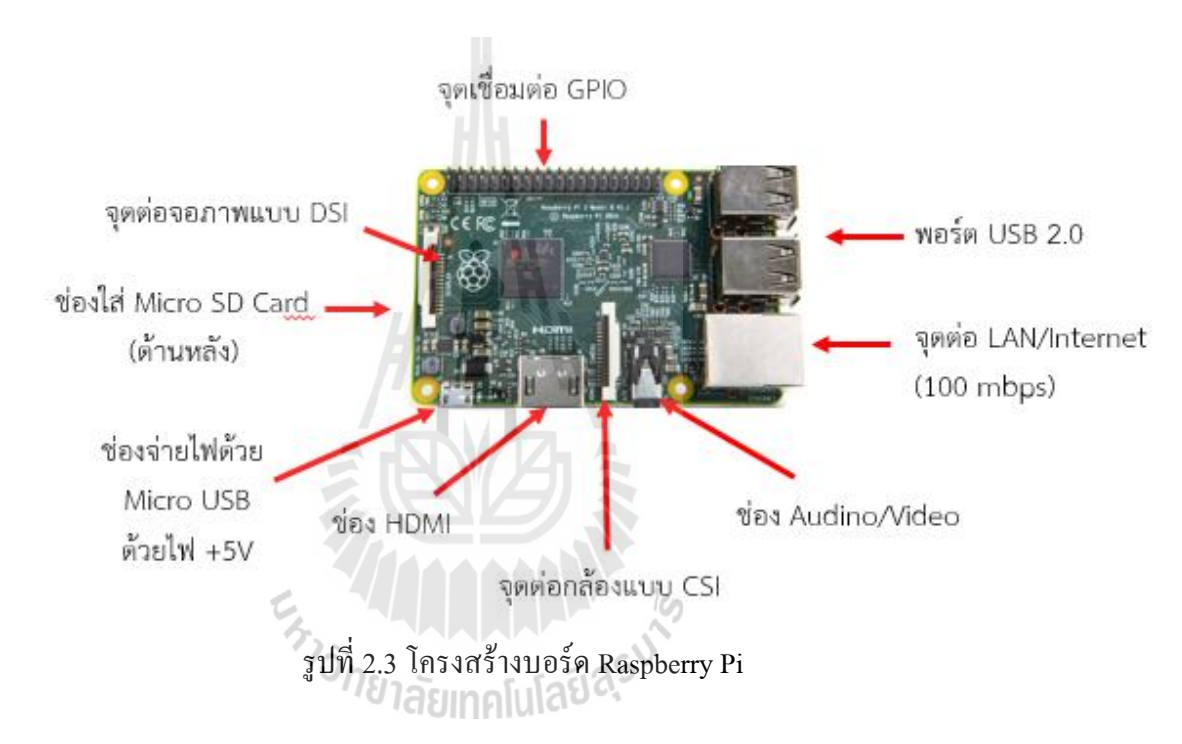

#### 2.3.3 โครงสร้าง Raspberry Pi (model B+)

ทั้งนี้ยังต้องมีอุปกรณ์เพิ่มเติมสำหรับเปิดใช้งานบอร์ด ได้แก่ แหล่งจ่ายไฟ 5 Volt DC ที่สามารถจ่ายไฟแรงดันไม่ต่ำกว่า 700 mA สาย micro USB สำหรับเชื่อมต่อระหว่างอะแดปเตอร์กับ บอร์ดสาย AV ต่อกับพอร์ต RAC Video ดูเพื่อส่งสัญญาณภาพออกสู่จอแสดงผลหรือสาย HDMI และ SD-card ความจุไม่ต่ำกว่า 4 GB เพื่อใช้รันระบบปฏิบัติการ รวมทั้งสาย LAN หรือ WiFi USB adapter สำหรับเชื่อมต่อเครือข่าย

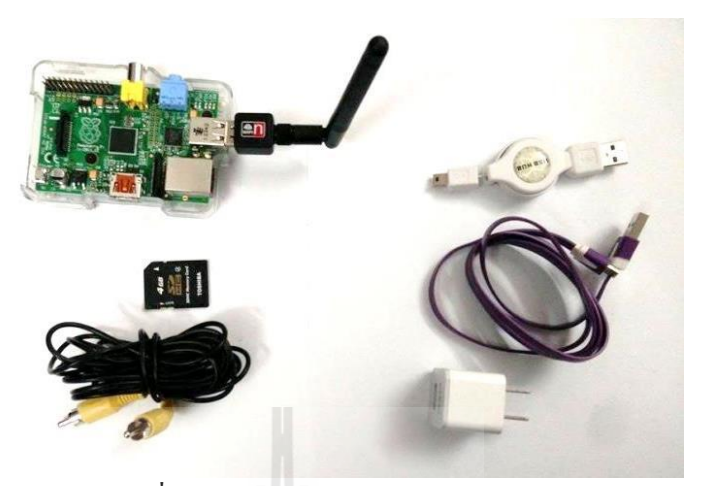

รูปที่ 2.4 อุปกรณ์สำหรับ raspberry pi

#### 2.3.4 การควบคุม GPIO ของ Raspberry Pi

สำหรับระบบปฏิบัติการของ Raspbian จะติดตั้งโมดูล GPIO พร้อมในตัว หากไม่มี การติดตั้งสามารถติดตั้งได้จากกำสั่ง

> Sudo apt-get update Sudo apt-get install pyton-dev Sudo apt-get install pyton-rpi.gpio

เมื่อทำการจ่ายไฟให้บอร์ค Raspberry Pi แล้ว ตามมาตรฐานของ Model B ซึ่งมี แรงคันไฟฟ้าขนาค 3.3V ออกทางขาหมายเลข 1,17 ส่วนแรงคันไฟฟ้าขนาค 5V ออกทางขา 2, 4 และ Ground ที่ขา 6, 9, 20, 25 ตามรูป 2.14 ลาคับหมายเลขคุณสมบัติของขา GPIO

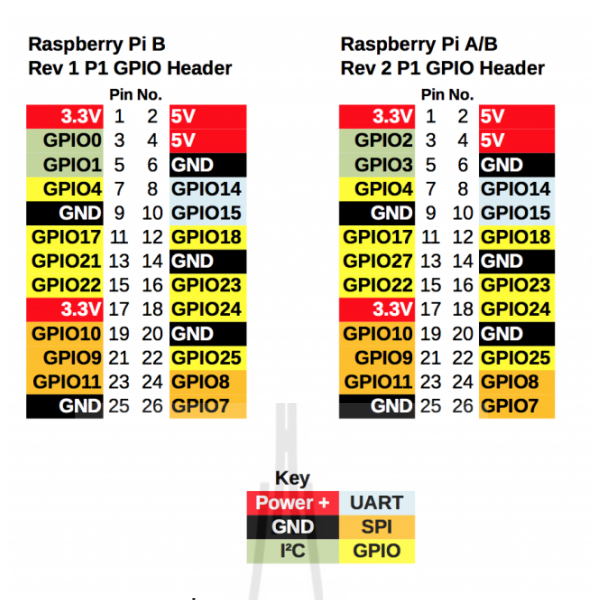

รูปที่ 2.5 คุณสมบัติของขา GPIO

#### 2.3.5 ภาษา Python

Python เป็นภาษาระดับสูงภาษาหนึ่ง ที่มีความสามารถสูงถูกสร้างขึ้นในปี 1989 โดย Guido van Rossum ซึ่งถูกพัฒนาขึ้นมาโดยไม่ยึดติดกับแพลตฟอร์ม กล่าวคือสามารถรันภาษา Python ได้ทั้งบนระบบ Unix, Linux, Windows NT, Windows 2000, Windows XP หรือแม้แต่ระบบ FreeBSD อีกอย่างหนึ่งภาษาตัว นี้เป็นภาษาลักษณะ Open Source เหมือนอย่าง PH

หลักการทำงานของภาษา Python โดยลักษณะของตัวแปลภาษานั้นแบ่งได้ 2 ประเภท ใหญ่ ๆ คือ

 คอมไพเลอร์ (Compiler) เป็นตัวแปลภาษาสำหรับภาษา C, C++, Pascal การ ทำงาน ก็คือจะตรวจสอบความผิดพลาดของโค้ดคำสั่งตั้งแต่ต้นจนจบก่อน หรือเรียกว่าการคอมไพล์ ถ้า ไม่มีข้อผิดพลาดก็จะทำการแปลโค้ดคำสั่งของเราให้เป็นไฟล์นามสกุล .obj (object file) จากนั้นก็ทำ การแปลไฟล์ .obj ให้เป็นไบนารีไฟล์ .exe เพื่อทำงานต่อไป ดังตัวอย่างการทำงานของคอมไพเลอร์ ภาษา C ดังรูปที่ 2.6

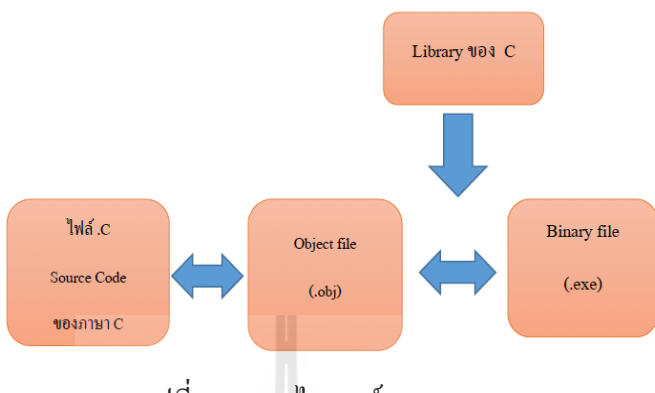

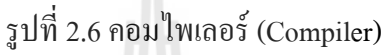

 อินเตอร์พรีเตอร์ (Interperter) จะทำงานเป็นบรรทัดต่อบรรทัด คือ อ่านโค้ดคำสั่ง มาบรรทัดหนึ่งแล้วกี่ทำงานให้ผลออกมาเลย ดังแสดงในรูปที่ 2.7

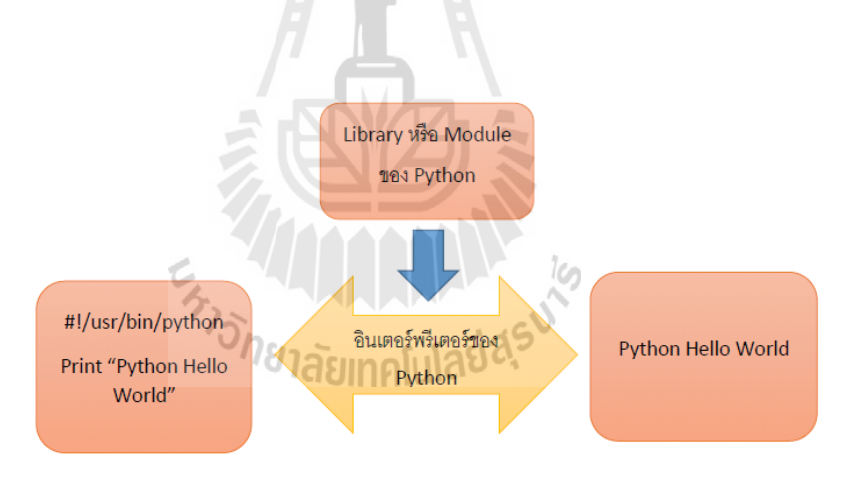

รูปที่ 2.7 อินเตอร์พรีเตอร์ (Interperter)

จากรูปตัวอย่างในกรณีที่มีการเรียกใช้ฟังก์ชั่นจากไลบรารี (Library) หรือ โมดูล (Module) ของภาษา Python อินเตอร์พรีเตอร์ของภาษา Python ก็จะไปทำการเรียก ฟังก์ชั่นเหล่านั้นให้ ทำงานแล้วจึงแสดงผลการทางานออกมา ในส่วนของประสิทธิภาพการทำงานนั้นตัวแปลภาษาแบบ กอมไพเลอร์จะทำงานได้เร็วกว่าตัวแปลภาษาแลลอินเตอร์พรีเตอร์ เพราะโค้ดกำสั่งถูกคอมไพล์และ ลิงค์โดยตัวแปลภาษาแบบคอมไพเลอร์ผ่านแล้วได้เป็นไฟล์ .exe ออกมา จากนั้นก็เป็นขั้นตอนการ ทำงานอย่างเดียว

สรุปข้อดีของภาษา Python ได้ดังนี้

 1) ง่ายต่อการเรียนรู้ โดยภาษา Python มีโครงสร้างของภาษาไม่ซับซ้อนเข้าใจ ง่าย ซึ่งโครงสร้างภาษา Python จะคล้ายกับภาษา C มาก เพราะภาษา Python สร้างขึ้น มา โดยใช้ภาษา C ทำให้ผู้ที่คุ้นเกยภาษา C อยู่แล้วใช้งานภาษา Python ได้ไม่ยาก นอกจากนี้ โดยตัวภาษาเองมีความ ยึดหยุ่นสูงทำให้การจัดการกับงานด้านข้อความ และ Text File ได้เป้นอย่างดี

ไม่ต้องเสียค่าใช้ง่ายใดๆ ทั้งสิ้น เพราะตัวแปรภาษา Python อยู่ภายใต้ลิขสิทธิ์

GNU

 3) ใช้ได้หลายแพลตฟอร์ม ในช่วงแรกภาษา Python ถูกออกแบบใช้งานกับ ระบบ Unix อยู่ก็จริง แต่ในปัจจุบันได้มีการพัฒนาตัวแปลภาษา Python ให้สามารถใช้กับ ระบบปฏิบัติการอื่นๆ อาทิเช่น Linux, Windows 95/98/ME, Windows NT, Windows2000, OS/2
 4) ภาษา Python ถูกสร้างขึ้นโดยได้รวบรวมเอาส่วนดีของภาษาต่างๆ เข้ามา ไว้ด้วยกัน อาทิเช่น ภาษา C, C++, Java, Perl

 5) ภาษา Python เป็นภาษาประเภท Server side Script คือการทำงานของ ภาษา Python จะทำงานด้านฝั่ง Server แล้วส่งผลลัพธ์กลับมายัง Client ทำให้มีความปลอดภัยสูง
 6) ใช้พัฒนา Web Service โดยที่ภาษา Python สามารถนำมาพัฒนาเว็บ เซอร์วิส รวมทั้งใช้บริหารการสร้างเว็บไซต์สาเร็จรูปที่เรียกว่า Content Management Framework
 (CMF) ตัวอย่าง CMF ที่มีชื่อเสียงมากและเบื้องหลังทำงานด้วย python คือ plone

### 2.3.6 การตั้งค่าและการเริ่มต้นใช้งานโปรแกรมบอร์ด Raspberry Pi

 เข้าไป Download ระบบปฏิบัติการ Raspbian "Wheezy" ได้
 ที่ http://www.raspberrypi.org/downloads แตกไฟล์ Zip แล้วจะได้ไฟล์ image 2014-09-09-wheezyraspbian.img หรือ Version ที่สูงกว่า ดูความแตกต่างระหว่าง Version ได้
 จาก http://downloads.raspberrypi.org/raspbian/release notes.txt ดังปรากฏหน้าต่างดังรูปที่ 2.8

| 🛄 จุหนังออนไลป 🗙 🛄 หนั | iagu Archi 🗙 📑 FanRX แต่งหะ 🗙                               | 🏽 👸 Getting Start 🗙 🛛 🎇 a                                                                                                    | การใช้ Intern 🗙 🚺 Hobby E                                                          | mb 🗴 🎦 Getting Start                 | × 👋 Downloads   🤉                                                                                                | < 🔀 start raspber 🗙 🖏 G                                                                      | oogle Tran 🗴 🗖 🗖 🗶                                                                                                    |
|------------------------|-------------------------------------------------------------|----------------------------------------------------------------------------------------------------|------------------------------------------------------------------------------------|--------------------------------------|----------------------------------------------------------------------------------------------------|----------------------------------------------------------------------------------------------|----------------------------------------------------------------------------------------------------|
| ← → C ff 🗋 ww          | w.raspberrypi.org/download                                  | s/                                                                                                    |                                                                                    |                                      |                                                                                                    |                                                                                              | ☆ 🙋 🖶                                                                                                    |
| 🔢 Apps 📋 Imported From | IE 📵 SEO : สอนใช้งาน iMa 🚺 D                                | PS Solution   riverp 🏼 🎸 G                                                                                                    | öreatFriends.Biz: การ 🤢 ก้าอ                                                       | ยากเจาEmail@Do 🔞 วิธีก               | การสมัคร ใช้งาน Go [                                                                                             | ลงชื่อสมัครใช้ Google                                                                        | » 📋 Other bookmarks                                                                                                    |
|                        | BLOG                                                        | DOWNLOADS                                                                                                    | COMMUNITY                                                                          | HELP                                 | FORUMS                                                                                                    | RESOURCES                                                                                    | Q                                                                                                    |
|                        | SHA-1: e5f8e688a                                            | dd270890843a99fef0                                                                                                    | 5f90ecf591cf7                                                                      | SHA-1: 468a3dfbe                     | eeb51ef0deb1cad9                                                                                                 | 404f55be4e69d60d                                                                             | Contraction of the second second seco |
|                        | OPERATING SYST                                              | EM IMAGES                                                                                                    |                                                                                    |                                      |                                                                                                    |                                                                                              |                                                                                                    |
|                        | Advanced users may<br>Download an image t<br>documentation. | wish to install a spe<br>below and follow the                                                                                                    | ecific Operating Syste<br>image installation gu                                    | m image.<br><mark>ides</mark> in our |                                                                                                    |                                                                                              |                                                                                                    |
|                        | 0                                                           | RASPBIAN<br>Debian Wheezy<br>Version: Se<br>Release date: 20<br>Default login: 21<br>URL: 22<br>Kernel version: 3,<br>Release notes: 21<br>Download Torrent | ptember 2014<br>14-09-09<br>//raspberry<br>spbian.org<br>12<br>nx<br>BOownload ZIP | SHA-1: 00255ce02                     | PIDORA<br>Fedora Remix<br>Version:<br>Release date:<br>URL:<br>Kernel version:<br>Release notes:<br>Download Tor | 20<br>2014-07-24<br>pidora.ca<br>3.12.23<br>Link<br>rent Download ZIP<br>10 9002222398 98b7c |                                                                                                    |
|                        | SHA-1: 951a9092d                                            | ld160ea06195963d1af                                                                                                    | b47220588ed84                                                                      |                                      |                                                                                                    |                                                                                              |                                                                                                    |
|                        |                                                             | OPENELEC                                                                                                    |                                                                                    |                                      | RASPRMC                                                                                                    |                                                                                              |                                                                                                    |

รูปที่ 2.8 หน้าต่าง Download ระบบปฏิบัติการ Raspbian "Wheezy"

 2) ต้องทำการติดตั้งโปรแกรม Win32DiskImage สำหรับเขียนไฟล์ image ก่อนโดย Download ได้ที่ http://sourceforge.net/projects/win32diskimager/ เมื่อติดตั้งโปรแกรมเสร็จแล้วให้รัน โปรแกรมขึ้นมาดังปรากฏหน้าต่างดังรูปที่ 2.9

| 5              |        |        |     | S     |         |     |
|----------------|--------|--------|-----|-------|---------|-----|
| 👒 Win32 Disk I | mager  | 5.50   | 129 | , C   |         |     |
| Image File     | 19198  | nniuia | 0.0 |       | Device  |     |
|                |        |        |     | E     | . (I:/) | 1   |
| MD5 Hash:      |        |        |     |       |         |     |
| Progress       |        |        |     |       |         |     |
|                |        |        |     |       |         |     |
|                | Cancel | Read   |     | Write | Exit    |     |
|                |        |        |     |       |         | .11 |

รูปที่ 2.9 วิธีการติดตั้ง โปรแกรม Win32DiskImage

ช่อง Device ให้เลือก Drive ที่เป็น SD Card จากนั้นคลิกที่ Folder สีน้ำเงินเพื่อเลือก ใฟล์ 2014-09-09-wheezy-raspbian.img ที่ Extract เอาไว้กด Write เพื่อทำการเขียน Disk Image ของ raspbian ลง SD Card ได้เลย ระบบจะถามยืนยันอีกครั้งให้ตอบ Yes ไปเพื่อเริ่มเขียนไฟล์ หลังจากที่ เขียนเสร็จเรียบร้อยแล้วจะปรากฎหน้าต่างคังรูปที่ 2.10

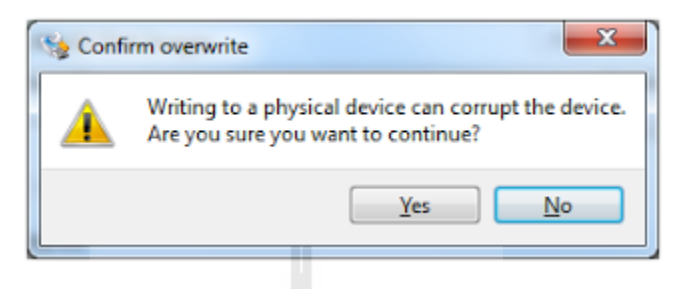

รูปที่ 2.10 วิธีการติดตั้งโปรแกรม Win32DiskImage

กด OK แล้วก็ Exit โปรแกรม ก็ถือว่า SD Card นี้มีระบบปฏิบัติการ Raspbian ของ

Raspberry Pi ดังรูปที่ 2.11

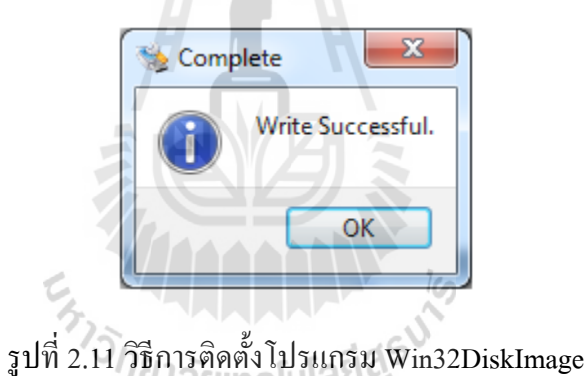

บท 2.11 วิธิการติดตั้ง เปรแกรม Win32DiskImage

3) หลังจากที่ได้ SD Card ที่มีข้อมูลของ Raspbian Wheezy เรียบร้อยแล้ว ก็สามารถ นำไปเสียบในช่องเสียบ SD Card ของ Board Raspberry Pi หลังจากนั้นบอร์ค Raspberry Pi ก็จะเริ่ม ทำงาน และเริ่ม Boot คังรูปที่ 2.12

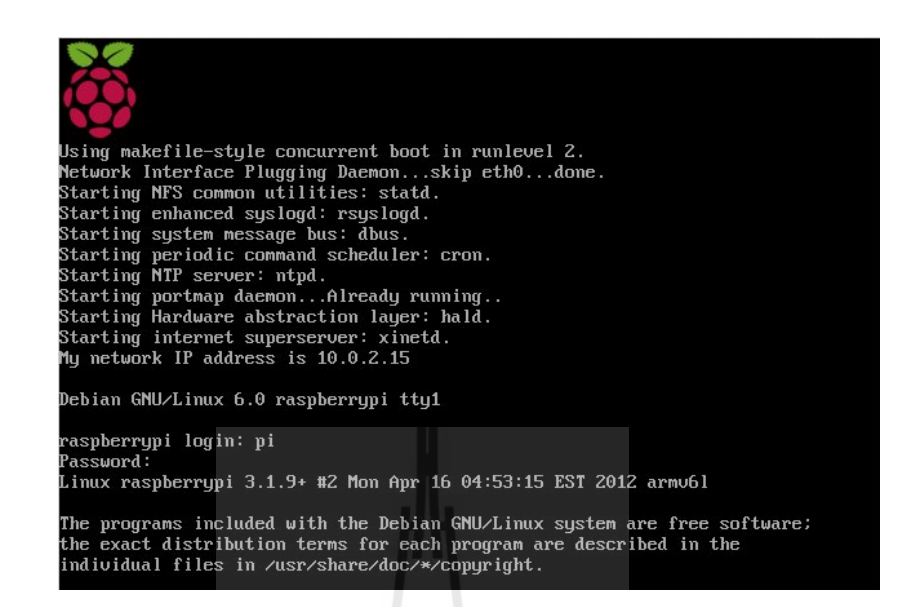

รูปที่ 2.12 บอร์ด Raspberry Pi ก็จะเริ่มทำงาน

4) หลังจากระบบปฏิบัติการ Boot เสร็จเรียบร้อยจะปรากฏหน้าต่างแสดงดังรูปที่ 2.13

ให้เลือกเมนู Expand Filesystem เพื่อขยายพื้นที่บน SD Card ให้ใช้งานได้เต็มความจุ เลือกด้วยลูกศรขึ้น

ลงแล้วกด Enter

| ſ | Raspberry Pi Software Configuration Tool (raspi-config)                                                                                                    |  |
|---|----------------------------------------------------------------------------------------------------|--|
|   | 1 Expand FilesystemEnsures that all of the SD card s2 Change User PasswordChange password for the default u3 Enable Boot to Desktop/ScratchChoose whether to boot into a des4 Internationalisation OptionsSet up language and regional sett5 Enable CameraEnable this Pi to work with the R6 Add to RastrackAdd this Pi to the online Raspber7 OverclockConfigure overclocking for your P8 Advanced OptionsConfigure advanced settings9 About raspi-configInformation about this configurat |  |
| l | <select> <finish></finish></select>                                                                                                    |  |

รูปที่ 2.13 วิธีตั้งค่าขยายพื้นที่บน SD Card ให้เต็มความจุ

จะปรากฏหน้าต่างแสดงดังรูปที่ 2.14 ให้กด Enter อีกครั้ง

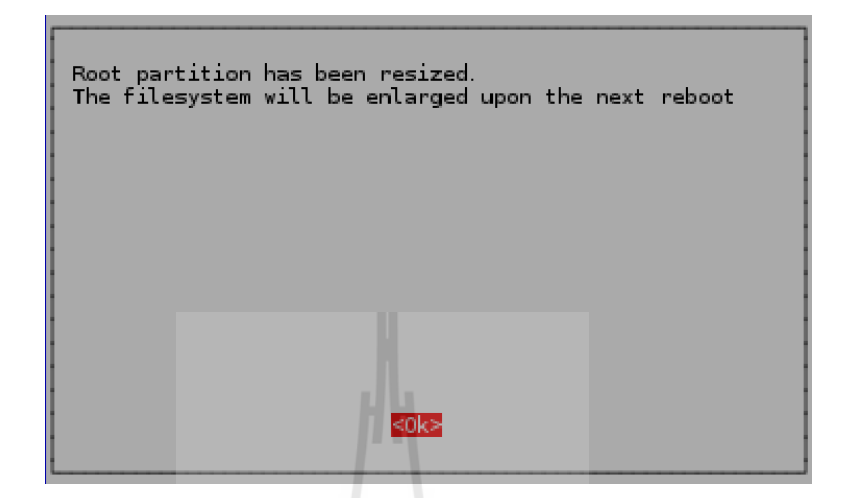

รูปที่ 2.14 วิธีตั้งค่าขยายพื้นที่บน SD Card ให้เต็มความจุ

5) กำหนดรูปแบบการใช้งานระบบปฏิบัติการให้ใช้งานในโหมด Graphic ให้เลือก

เมนู 3 Enable Boot to Desktop/Scratch แล้วกดแป้นพิมพ์ Enter ดังรูปที่ 2.15

| Raspberry Pi Software Conf<br>Setup Options                                                                                                    | figuration Tool (raspi-config)                                                                                                    |
|----------------------------------------------------------------------------------------------------|----------------------------------------------------------------------------------------------------|
| 1 Expand Filesystem<br>2 Change User Password<br>3 Enable Boot to Desktop/Scratch<br>4 Internationalisation Options<br>5 Enable Camera<br>6 Add to Rastrack<br>7 Overclock<br>8 Advanced Options<br>9 About raspi-config | Ensures that all of the SD card s<br>Change password for the default u<br>Choose whether to boot into a des<br>Set up language and regional sett<br>Enable this Pi to work with the R<br>Add this Pi to the online Raspber<br>Configure overclocking for your P<br>Configure advanced settings<br>Information about this configurat |
| <select></select>                                                                                                    | <finish></finish>                                                                                                    |

รูปที่ 2.15 วิธีกำหนดรูปแบบการใช้งานระบบปฏิบัติการ

หลังจากนั้นจะปรากฏตัวเลือกมาทั้งหมด 3 ตัวเลือก ให้เลือก Desktop Log in as user 'pi' at the graphical desktop แล้วกดแป้นพิมพ์ Enter ดังรูปที่ 2.16

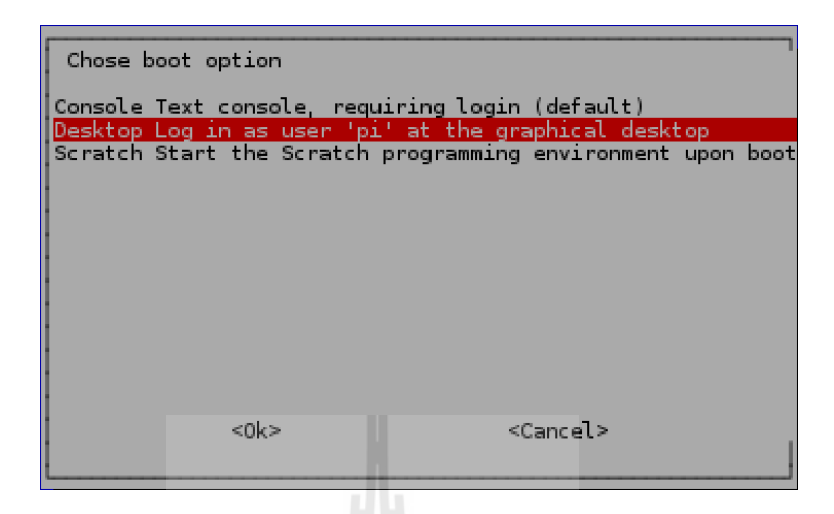

รูปที่ 2.16 วิธีกำหนครูปแบบการใช้งานระบบปฏิบัติการ

6) หากต้องการใช้งานโมดูลกล้อง (Raspberry Pi Camera Module) ต้องเปิดฟังก์ชัน

การใช้งานนี้ด้วย โดยเลือกเมนู 5 Enable Camera แล้วกด Enter แต่ถ้าหากไม่ต้องการใช้ให้ข้ามขั้นตอน นี้ไป ดังรูปที่ 2.17

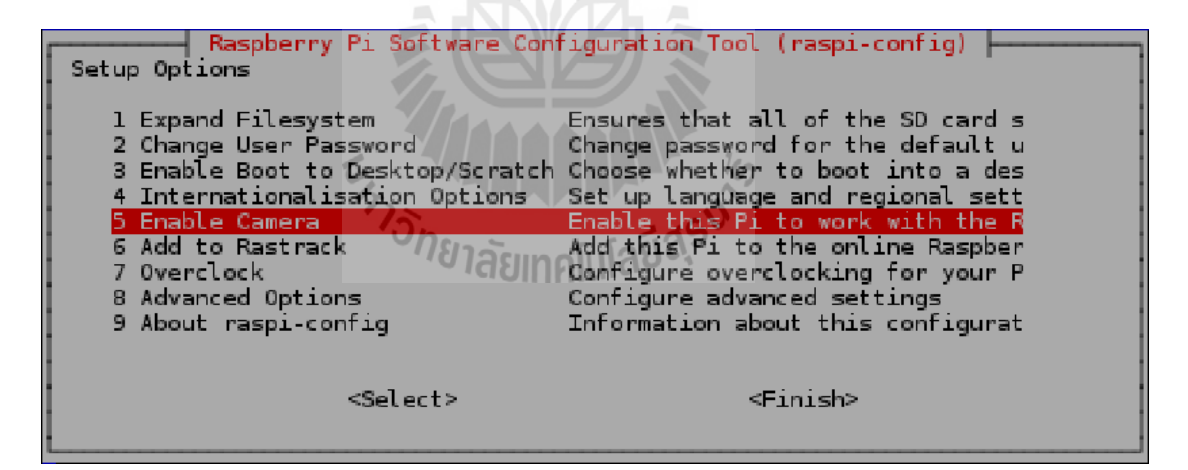

รูปที่ 2.17 วิธีเปิดใช้งานโมดูลกล้อง

หลังจากนั้นให้เลือก Enable แล้วกดแป้นพิมพ์ Enter ดังรูปที่ 2.18

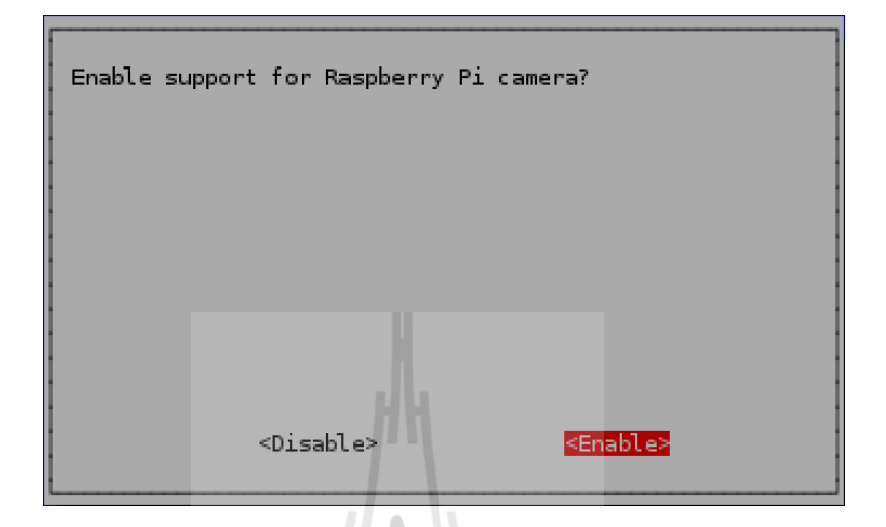

รูปที่ 2.18 วิธีเปิดใช้งานโมดูลกล้อง

ระบบใหม่ดังรูปที่ 2.19

7) สุดท้ายให้เลื่อนไปที่ Finish แล้วกด Enter เพื่อจบการตั้งค่าระบบและ Reboot

```
Raspberry Pi Software Configuration Tool (raspi-config)
Setup Options
   l Expand Filesystem
2 Change User Password
                                        Ensures that all of the SD card s
                                      Change password for the default u
   3 Enable Boot to Desktop/Scratch Choose whether to boot into a des
   4 Internationalisation Options
                                        Set up language and regional sett
Enable this Pi to work with the R
   5 Enable Camera
   6 Add to Rastrack
                                        Add this Pi to the online Raspber
   7 Overclock
                                        Configure overclocking for your P
   8 Advanced Options
                                        Configure advanced settings
   9 About raspi-config
                                        Information about this configurat
                      <Select>
                                                       <Finish
```

รูปที่ 2.19 วิธีออกจากหน้าเมนูการตั้งค่าระบบและ Reboot ระบบใหม่

ระบบจะถามย้ำอีกครั้งว่าต้องการจะ Reboot ระบบใหม่ตอนนี้เลยหรือไม่ เลือก Yes แล้วกค Enter ระบบก็จะ Reboot ใหม่ทันทีคังรูปที่ 2.20

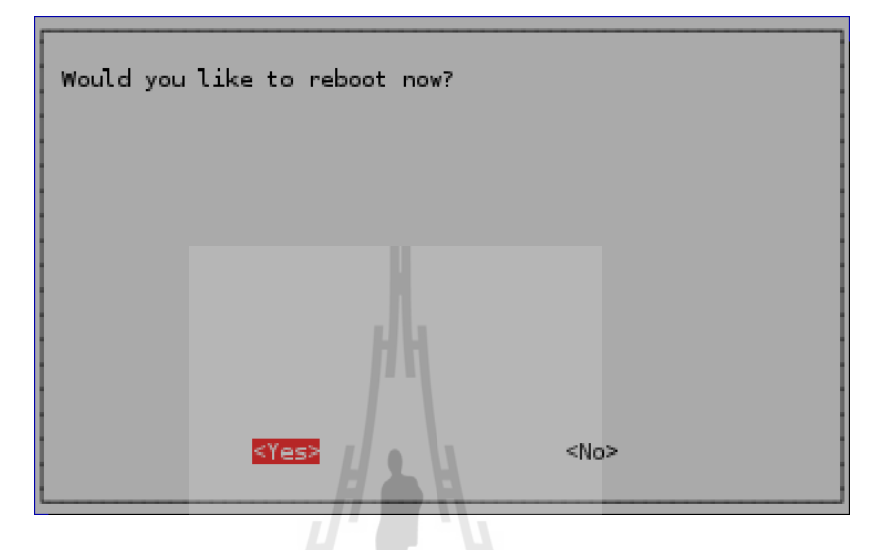

รูปที่ 2.20 วิธีออกจากหน้าเมนูการตั้งค่าระบบและ Reboot ระบบใหม่

8) หลังจากที่ระบบ Reboot ใหม่เสร็จเรียบร้อยแล้ว จะแสดงหน้า Desktop ของ Raspbian ดังรูปที่ 2.21

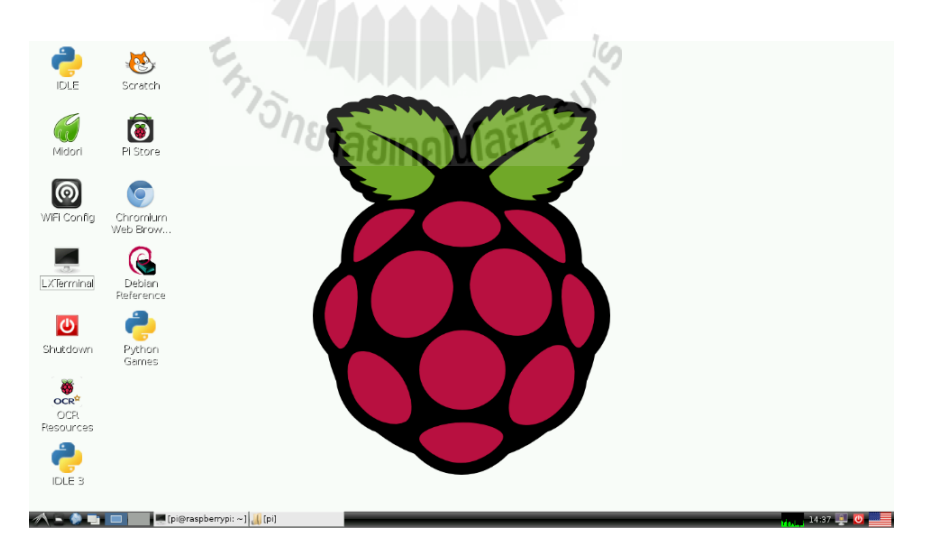

รูปที่ 2.21 หน้า Desktop ระบบปฏิบัติการ Raspbian

### 2.3.7 การเชื่อมต่ออินเตอร์เน็ตผ่าน Wi-Fi ให้บอร์ด Raspberry Pi

1) เปิคโปรแกรม Wi-Fi config ตามรูปที่ 2.22 ถ้ามีการเชื่อมต่ออุปกรณ์ Wi-Fi adapter แล้ว จะปรากฏ wlan0 ในช่อง Adapter

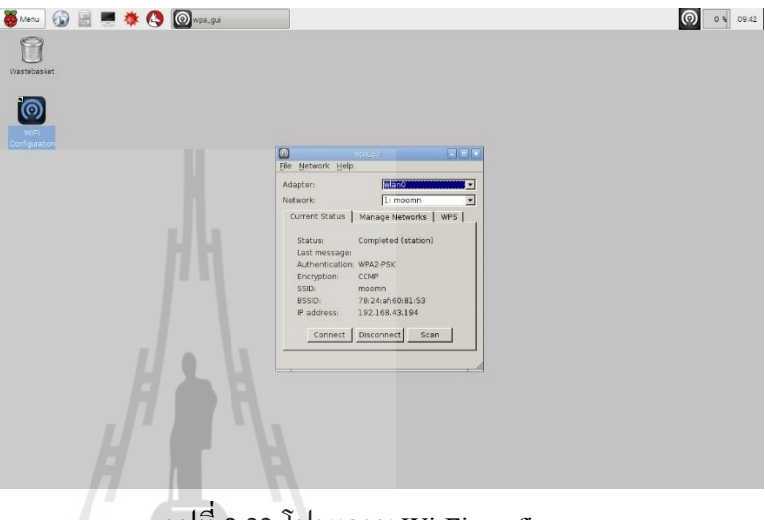

รูปที่ 2.22 โปรแกรม Wi-Fi config

2) กดปุ่ม Scan ในการหาเครือข่ายในการเชื่อมต่อครั้งแรก ตามรูปที่ 2.23

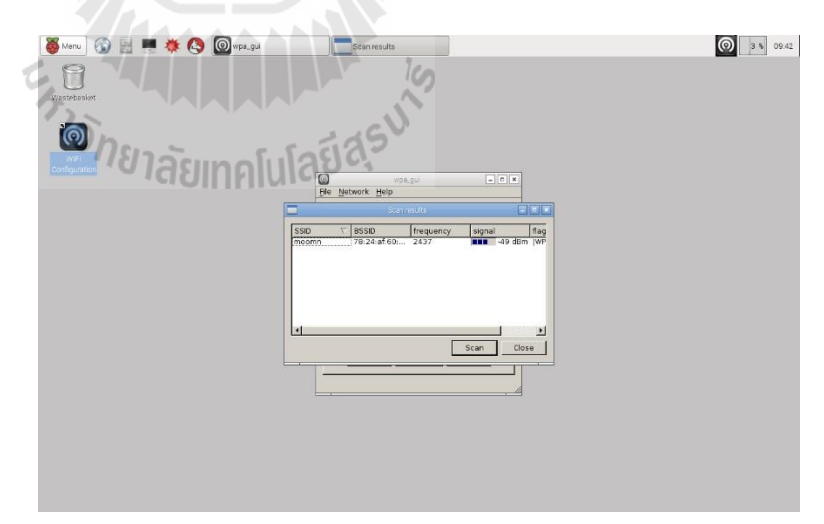

รูปที่ 2.23 การค้นหาเครือข่าย Wi-Fi

3) ดับเบิลคลิกเลือกและใส่รหัสผ่าน Wi-Fi ที่ช่อง PSK กด Add เพิ่มการเชื่อมต่อตาม รูปที่ 2.24

| 🐻 Mercu 🕼 🔝 🗮 🔅 🧔 Wpit, gui | Scan results moomn                                                                                                    | 0 0 43 |
|-----------------------------|----------------------------------------------------------------------------------------------------|--------|
|                             | noomi         Image: Image: Image |        |
| H A                         | Cacentrate                                                                                                    |        |
|                             | WPS Add Terraye                                                                                                    |        |

รูปที่ 2.24 การกรอกรหัสผ่านเชื่อมต่อ Wi-Fi

### 2.3.8 การ Remote เข้าใช้งานบอร์ด Raspberry Pi

1) เปิดการใช้งาน SSH (Secure Shell) ของบอร์ด Raspberry Pi โดยเข้าผ่าน

LXterminal แล้วใช้คำสั่ง

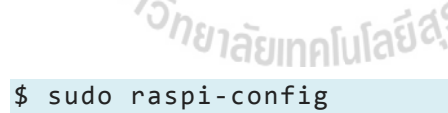

จะปรากฏหน้า Configuration Tools แล้วเลื่อน Cursor เลือก Advanced Options > SSH เลือก Enable เพื่อยืนยันการเปิดใช้งานตามรูปที่ 2.25

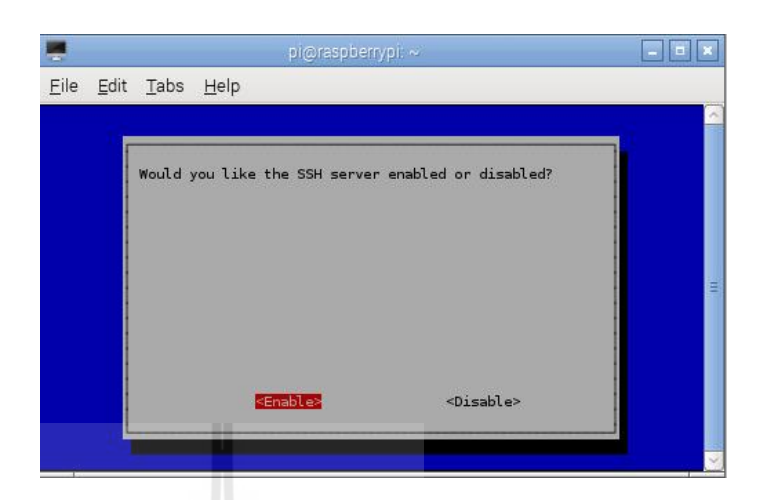

```
รูปที่ 2.25 หน้ายืนยันการเปิดใช้งาน SSH
```

2) ติดตั้ง xrdp เพื่อเป็นตัวกลางในการเชื่อมต่อ remote ผ่าน LXterminal โดยใช้กำสั่ง

```
ดังนี้
```

\$ sudo apt-get install xrdp

3) เปิดโปรแกรม Remote Desktop บนอุปกรณ์ปลายทาง ในที่นี้คือคอมพิวเตอร์ ระบบปฏิบัติการ Windows 7 เข้า Start ค้นหาโปรแกรม Remote Desktop Connection ตามรูปที่ 2.26

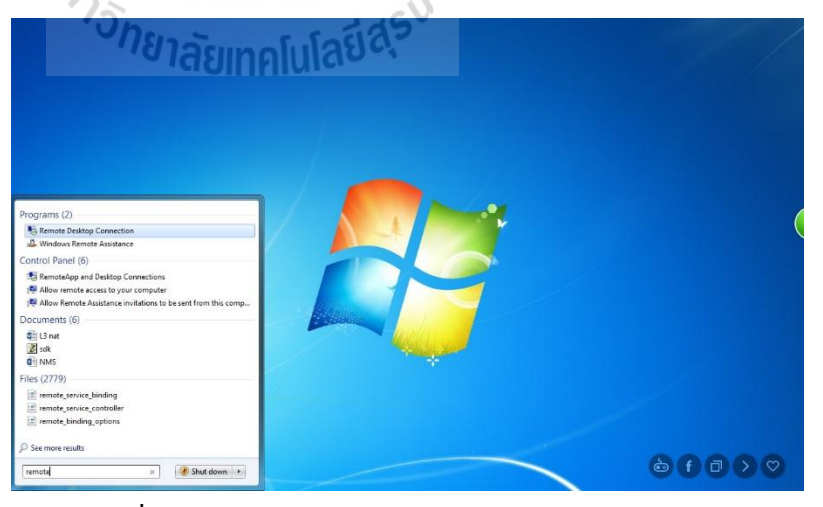

รูปที่ 2.26 การเปิดโปรแกรม Remote Desktop Connection

4) กรอกหมายเลข IP ของบอร์ด Raspberry Pi ที่ได้จากหน้า Connection Wi-Fi

้ข้างต้น ลงในโปรแกรมแล้ว Connect ตามรูปที่ 2.27

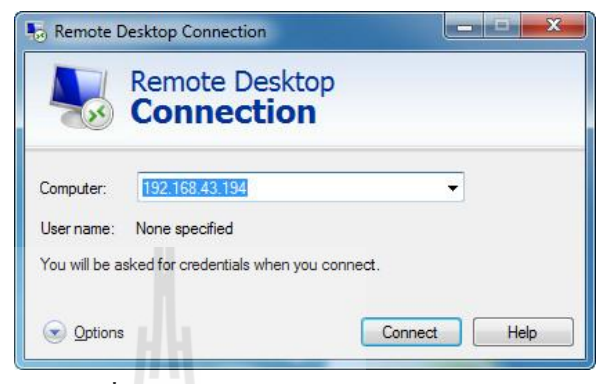

รูปที่ 2.27 การ Remote เข้าบอร์ด Raspberry Pi

5) ยืนยันการเชื่อมต่อ กคปุ่ม Yes ตามรูปที่ 2.28

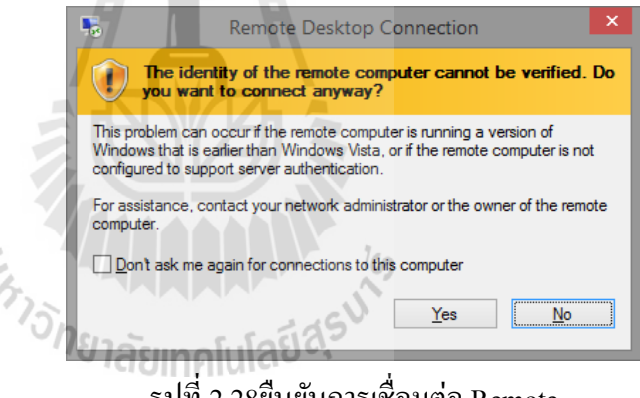

รูปที่ 2.28ยืนยันการเชื่อมต่อ Remote

6) จะเข้าสู่หน้า Log in xrdp เข้าใช้งานบอร์ค Raspberry Pi คังรูป 2.29 โดยใช้ Username: pi, Password:raspberry เหมือนการ Log in เข้าใช้งานปกติ จากนั้นจะเข้าสู่หน้า Desktop ของระบบปฏิบัติการ Raspbian ดังรูปที่ 2.30 ตามลำดับ

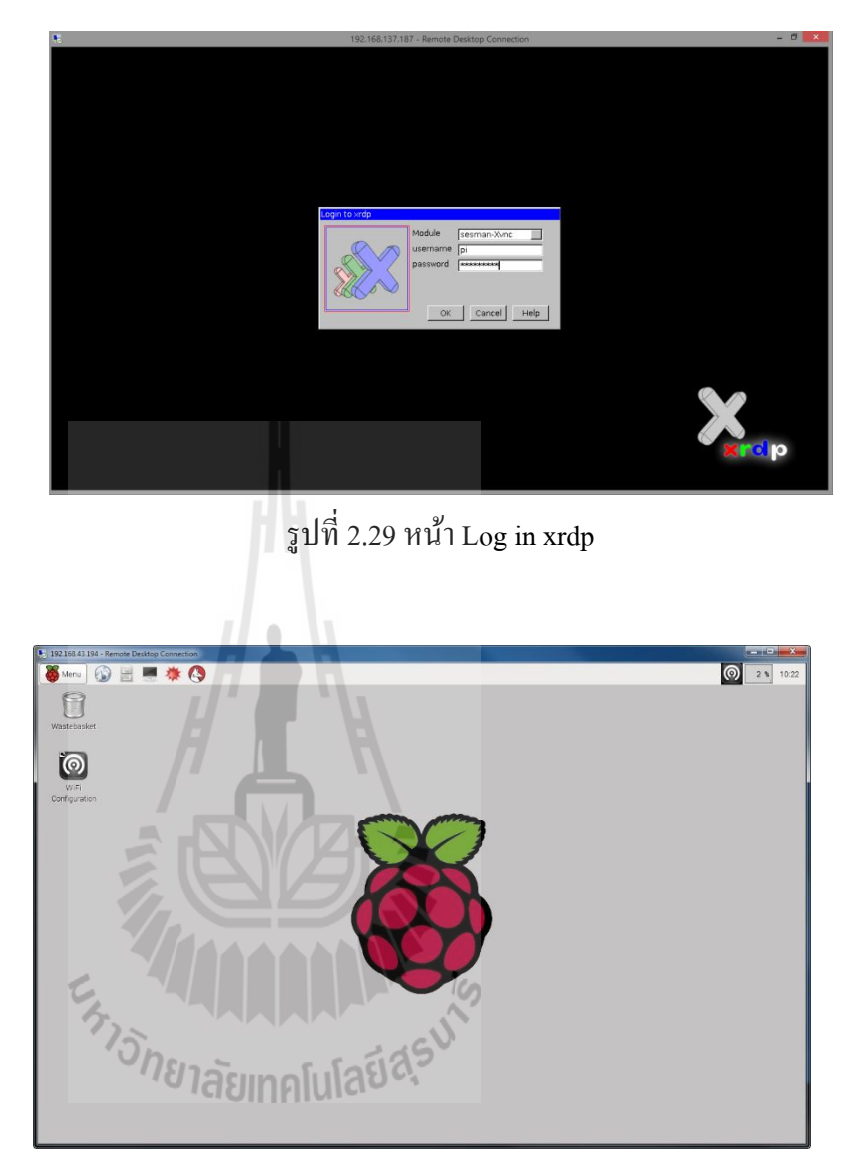

รูปที่ 2.30 หน้า Desktop ของระบบปฏิบัติการ Raspbian ผ่าน Remote Desktop Connection
### 2.4 Temperature & Humidity Sensor Pro - DHT22 Features

อุปกรณ์เซนเซอร์สำหรับวัดอุณหภูมิและความชื้นสัมพัทธ์ (Temperature & Relative Humidity Sensor) เป็นอุปกรณ์ที่สามารถนำมาประยุกต์ใช้งานทางด้านระบบสมองกลฝังตัวได้หลากหลาย เช่น การวัดและควบคุมอุณหภูมิและความชื้น ระบบบันทึกข้อมูลเกี่ยวกับอุณหภูมิและความชื้นในห้อง เป็น ต้น อุปกรณ์ประเภทนี้แตกต่างกันตามผู้ผลิต รากา ความแม่นยำ ความละเอียดในการวัด การให้ก่าแบบ ดิจิตอลหรือแบบอนาล็อก เป็นต้น

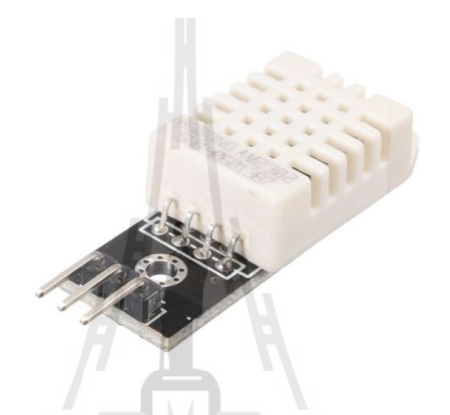

รูปที่ 2.31 ลักษณะตัวเซนเซอร์ DHT22

2.4.1 คุณสมบัติ Temperature & Humidity Sensor Pro - DHT22 Features

1) ไฟเลี้ยง 3.3-6 โวลต์

ย่านการวัดความชื้นอยู่ในช่วง 0-100 % RH โดยมีค่าความแม่นยำ ±2 - ±5%

RH ความละเอียดในการวัด 1 % แสดงผลแบบ 8 บิต

ย่านการวัคอุณหภูมิอยู่ในช่วง -40 ~ 125Celsius โดยมีค่าความแม่นยำ ±2
 องศาเซลเซียสความละเอียดในการวัด 1 องศาเซลเซียส แสดงผลแบบ 8 บิต

4) อ่านค่าสัญญาณ (Sample Rate) ทุก 2 วินาที

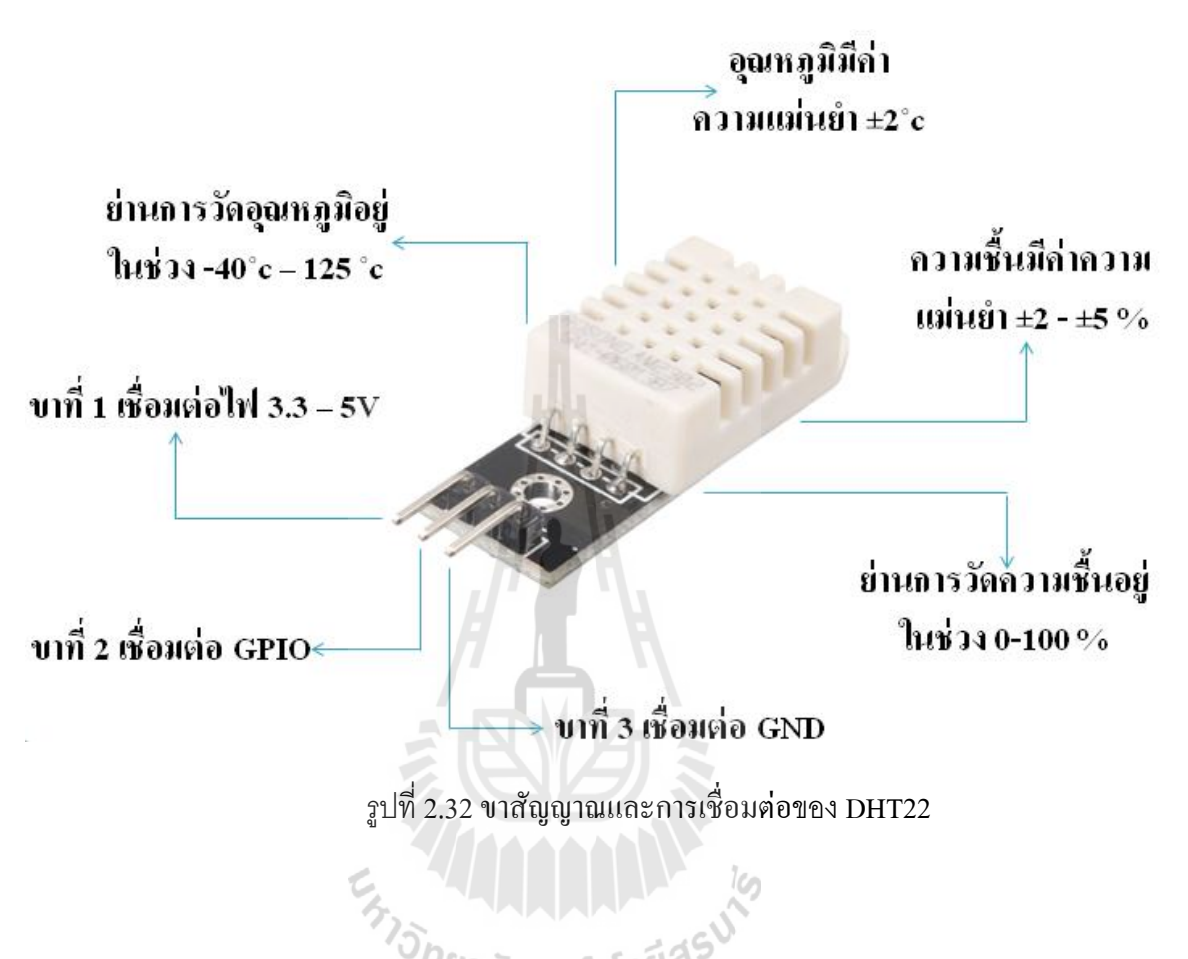

### 2.4.2 โครงสร้าง Temperature & Humidity Sensor Pro - DHT22 Features

2.4.3 การทำงาน Temperature & Humidity Sensor Pro - DHT22 Features

วิธีการส่งข้อมูลของ DHT22 มีการทำงานดังจะกล่าวต่อไปนี้ อุปกรณ์นี้ใช้การสื่อสาร กับ MCU ด้วยวิธี Single-wire Two-way Serial interface คือ การสื่อสารอนุกรุมสองทางโดยใช้สายเส้น เดียวหรือการสื่อสารนี้ใช้สายสื่อสารเพียงเส้นเดียวและส่งข้อมูลจาก MCU ไปที่ตัว DHT22 และส่ง ข้อมูลจาก DHT22 ไปที่ตัว MCU

การใช้ pull up resistor หมายถึงต้องการให้เวลาทำงานปกติในขณะที่ไม่มีอุปกรณ์ต่อ อยู่กับสายสื่อสาร ระดับแรงดันของสัญญาณในสาย Data คือแรงดันระดับ "สูง" และจะมีแรงดันใน ระดับ "ต่ำ" เมื่อมีอุปกรณ์ (จะเป็น บอร์ค Raspberry Pi หรือตัวเซนเซอร์ DHT22) ดึงสัญญาณลงใน ระดับ "ต่ำ" ดังนั้นหากเราทำการวัดสัญญาณด้วยScopeได้ก่าเป็น "สูง" ตลอดเวลา นั้นอาจจะเป็นไปได้ ว่าอุปกรณ์อาจจะผิดปกติ

ในการสื่อสารโดยใช้สายเส้นเดียวนั้นจำเป็นต้องใช้โปรโตคอลที่ตกลงกันไว้ระหว่าง ตัว MCU และอุปกรณ์ที่ต้องการสื่อสารด้วย (DHT22) ดังนั้นขั้นตอนแรก Raspberry Pi จะต้องส่ง Start signal ที่เป็นแรงดันไฟฟ้าระดับต่ำอย่างน้อย 18 ไมโครวินาที ไปที่ DHT22 เพื่อให้ DHT22 เข้าใจ ว่าจะเริ่มสั่งแล้วและรอ 20-40 ไมโครวินาทีเพื่อรอ DHT22 ตอบกลับ และเพื่อให้ Raspberry Pi รู้ว่า DHT22 พร้อมแล้ว DHT22 จะส่งแรงดันระดับต่ำกลับไป การส่งแรงดันจาก DHT22 กลับไปใช้ เวลานาน 80 ไมโครวินาที จากนั้นจะรออีก 80 ไมโครวินาที ก่อนที่จะส่งข้อมูลบิตแรก

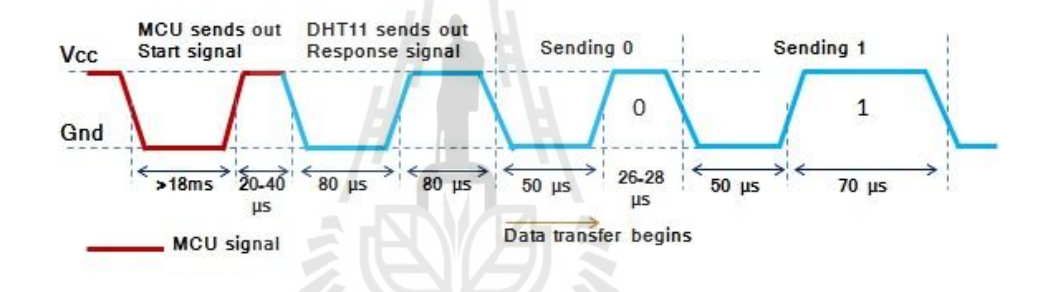

รูปที่ 2.33 กราฟแสดงการทำงานของเซนเซอร์ Temperature & Humidity

<sup>7</sup>วักยาลัยเทคโนโลยีส์

การส่งบิต "0" เป็นของ DHT22 โดยตัวDHT22จะดึงระดับแรงคันลงต่ำนาน 50 ไมโครวินาที และปล่อยเป็นระดับ "สูง" นาน 26-28 ไมโครวินาทีและการส่งข้อมูลเป็น "1" ตัวส่ง จะดึงสายสัญญาญูลงระดับต่ำ 50 ไมโครวินาที และปล่อยให้เป็นระดับสูงนาน 70 ไมโครวินาที (ดูช่วง Sending 1) ดังนั้น DHT22\_ส่งมาเป็นบิต "0" หรือ "1" มาจนครบข้อมูลหนึ่งชุด ในแต่ละชุดของ ข้อมูลที่ส่งมาจาก DHT22 นั้นตัว MCU จะรับข้อมูลแล้วนำไปแปลงค่าต่อว่าDHT22ข้อมูลที่ส่งมานั่นมี หมายความแปลว่าอย่างไร ใน 1 ชุดข้อมูลจะมีความยาว 40 บิต และใช้เวลาส่งประมาณ 40 มิลลิวินาที

ใน 40 บิตที่ส่งมา ประกอบด้วย " 8bit integral RH data + 8bit decimal RH data + 8bit integral T data + 8bit decimal T data + 8bit check sum" ดังตัวอย่างการคำนวณต่อไปนี้

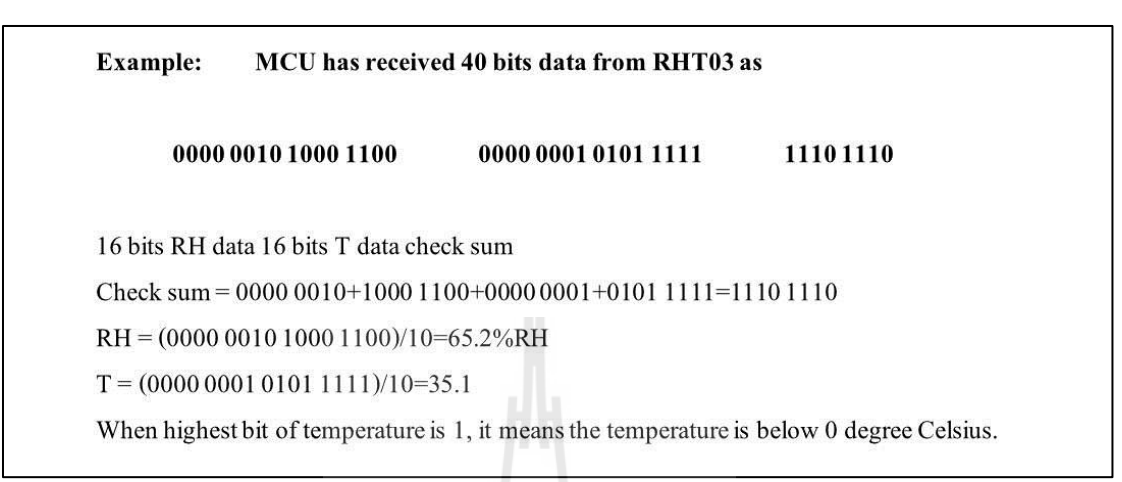

รูปที่ 2.34 ตัวอย่างการคำนวณหาค่า RH

### 2.5 i Module – Magnetic Switch

i Module – Magnetic Switch V1.0 เป็นโมดูลที่ถูกออกแบบมาเพื่อใช้เชื่อมต่อร่วมกับ i Module - Arduino Connector Base Shield รวมถึงรองรับการใช้งานร่วมกับบอร์คทคลองหรือวงจรอื่นๆ โคย นำมาใช้เป็น Interface Input โดยทำงานร่วมกับแม่เหล็กเพื่อเปิดและปิคสวิตซ์

### 2.5.1 คุณสมบัติ i Module – Magnetic Switch

- 1) ทำหน้าที่เป็นอุปกรณ์ที่ให้สัญญาณด้าน INPUT
- สามารถใช้งานได้ดีกับบอร์ดที่ใช้แรงดัน 3.3V 5V

ให้สัญญาณออกมาเป็นระดับแรงดัน TTL โดยเมื่อตรวจพบสนามแม่เหล็กจะ
 ให้สัญญาณเป็น"1"- Active HIGH

### 2.5.2 คุณลักษณะ i Module – Magnetic Switch

- 1) สวิตซ์ถูกต่ออยู่ในลักษณะแบบ pull-down กับตัวต้านทานค่า  $10 \mathrm{k} \Omega$
- สามารถทางานได้ที่อุณหภูมิ -40°C ถึง + 125°C
- 3) วงจรสวิตซ์เป็นแบบ SPST NO

- สวิตซ์จะทางานเมื่อมีวัสดุที่มีสนามแม่เหล็กแผ่ออกมาในบริเวณใกล้เคียง
- 5) ขนาด (W x L x H) : 25 x 21 x 9 mm

## 2.5.3 การนำไปประยุกต์ใช้งาน

- ใช้เป็นโมดูลทางานร่วมกับแม่เหล็ก
- 2) นำไปใช้งานเป็น Proximity Sensor
- 3) ใช้ในระบบ Security
- 4) ใช้ในการวัด Level Sensor

# 2.5.4 โครงสร้าง i Module – Magnetic Switch

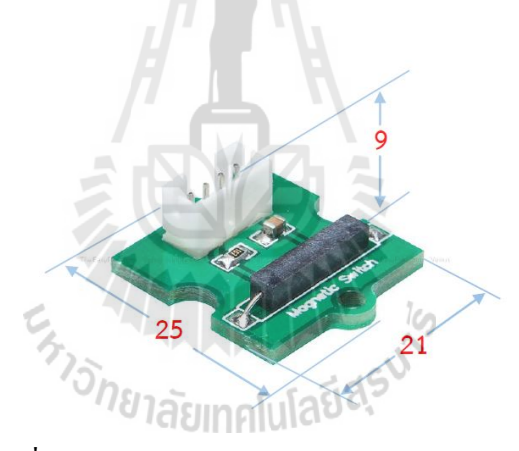

รูปที่ 2.35 ลักษณะตัวเซนเซอร์ i Module – Magnetic Switch

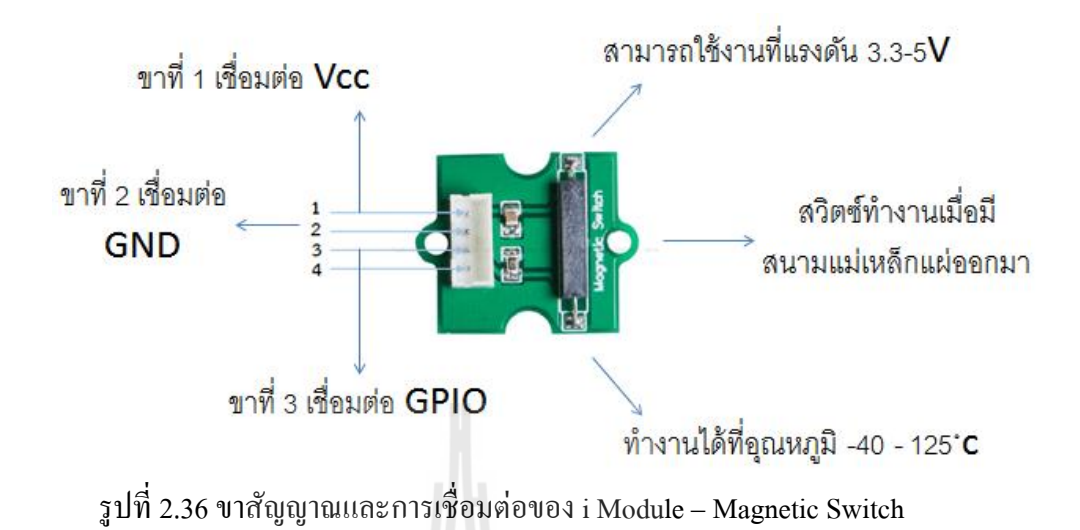

2.5.5 การใช้งาน i Module – Magnetic Switch

# 1. การเชื่อมต่อฮาร์ดแวร์ (Hardware Installation)

การเชื่อมต่อ จากตัวอย่างจะใช้การเชื่อมต่อไปยัง i Module - Arduino Connector Base Shield แสดงดังภาพ หรือสามารถใช้สาย 4 Wire Cable(ELNK039) เพื่อใช้ในการเชื่อมต่อได้ เช่นเดียวกัน

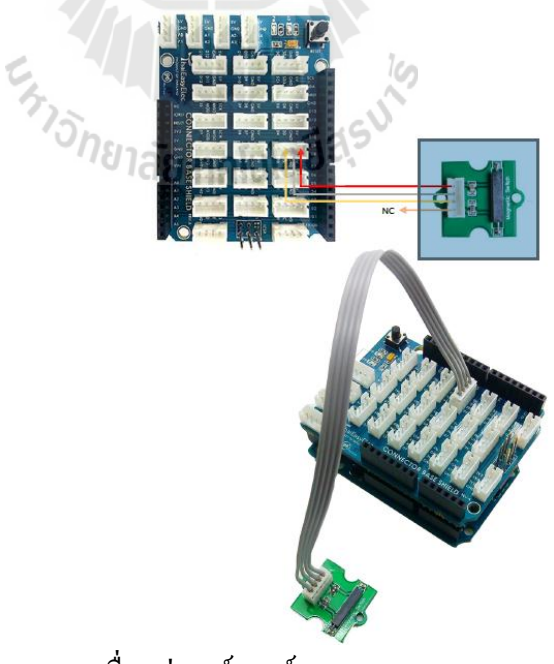

รูปที่ 2.37 การเชื่อมต่อฮาร์ดแวร์ของ i Module – Magnetic Switch

### 2. การเขียนโปรแกรม (Programming)

้จากโปรแกรมด้ำนล่าง จะเป็นการทดสอบเมื่อนำแม่เหล็กมาแตะ โดนที่ตัวเซนเซอร์ แล้วทำการแสดงผลออกทางหน้าจอด้วยค่า "1"

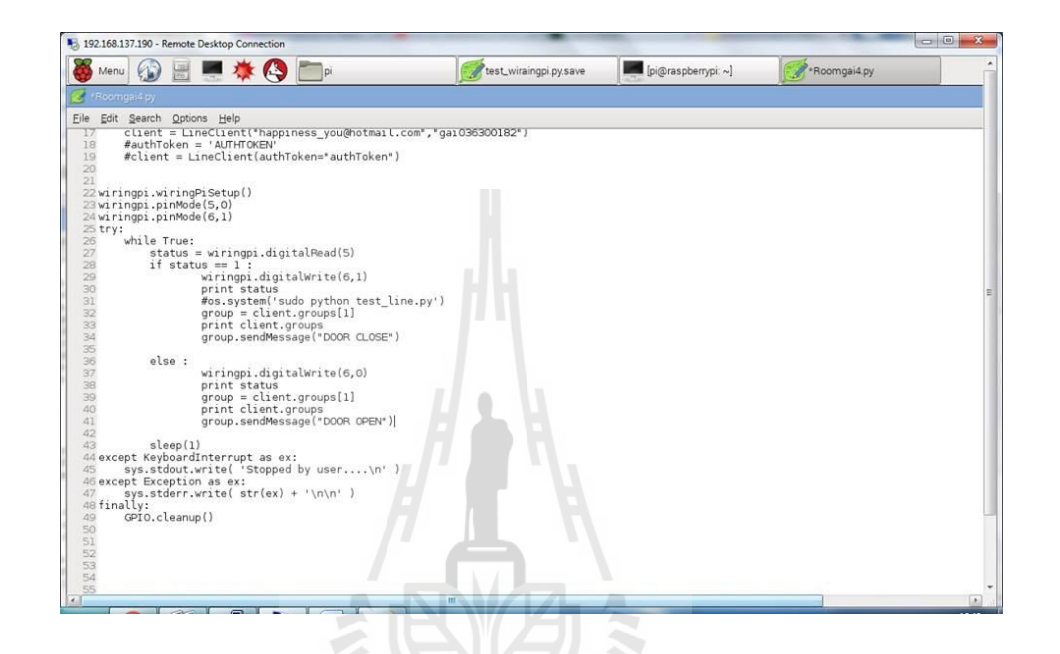

รูปที่ 2.38 การเขียนโปรแกรมของ i Module – Magnetic Switch

#### 2.6 **Application LINE**

ยาลัยเทคโนโลยีส์ LINE Application เป็นโปรแกรมที่ถูกสร้างขึ้นในช่วงกลางปี 2010 โดยการร่วมมือของ บริษัท Naver Japan Corporation และบริษัท livedoor โดยมี NHN Japan เป็นผู้พัฒนาฟีเจอร์ต่างๆ ของ ใถน์ และในส่วนของการตลาดค้านธุรกิจนั้นยกให้บริษัทแม่ที่เกาหลี NHN Corporation จัคการ ้หลังจากที่เปิดตัวได้เพียงไม่นาน ก็ได้รับการตอบรับถึงหลายสิบล้านยูสเซอร์ในญี่ปุ่น ประเด็นแรกที่ใช้ ในการสร้างโปรแกรมแชท LINE ขึ้นมาก็มีสาเหตุมาจากเหตุการณ์แผ่นดินไหวที่ภูมิภาค Tohoku เมื่อ ต้นปี 2011 นั่นเอง ในตอนนั้นระบบการติดต่อทางการโทรศัพท์ล่ม ทำให้ NHN Japan ตัดสินใจ ้ออกแบบ App ที่สามารถใช้ได้ทั้งบนมือถือ บนแท็บเล็ต และคอมพิวเตอร์พีซี ซึ่งจะทำงานบนเครือข่าย ข้อมูลที่สามารถแชทตอบโต้ใค้รวคเร็วและต่อเนื่อง

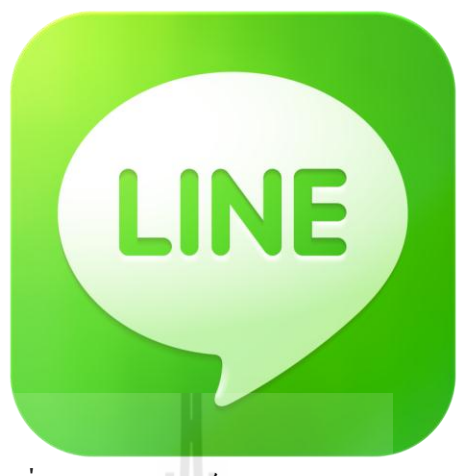

รูปที่ 2.39 สัญลักษณ์ของ Application LINE

ด้วยความที่ไลน์มีคุณสมบัติของโปรแกรมแชทครบถ้วน ตั้งแต่ แชท ส่งไฟล์รูป ไฟล์วิดีโอ ไฟล์เสียง ระบบการค้นหาเพื่อนด้วย QR Code หรือจะเป็นเกมที่เอาไว้เล่นคลายเครียด ยังมีอีกสิ่งหนึ่งที่ ถือได้ว่าเป็นจุดเค่นของแอพพลิเกชั่นนี้ก็คือ "Sticker"

### 2.6.1 คุณสมบัติ Application LINE

- รองรับหลายระบบปฏิบัติการ
- ซึ่งก์ข้อมูลจากสมุครายชื่อในโทรศัพท์
- ง้อความที่ถูกจะส่ง จะถูกส่งในทันที
- ส่งและแบ่งปันรูปภาพ, วิดีโอ, เพลง และอื่น ๆ
- ส่งพิกัคสถานที่ที่อยู่
- ส่ง อีโมจิ, สติกเกอร์ และ ใบหน้าระบุอารมณ์
- สร้างและร่วมกลุ่มเมื่อต้องการพูดคุยหรือแบ่งปันสื่อ
- ขอร์คในกลุ่มสามารถจุผู้คนได้มากที่สุด 200 คน
- เพิ่มเพื่อนโดยใช้ คิวอาร์โคด
- 10) เพิ่มเพื่อนโดยใช้ NFC ในการเขย่าโทรศัพท์ที่อยู่ใกล้ ๆ กัน
- 11) ข้อความเตือนแบบกล่อง สะควกต่อการอ่านและตอบสนทนา
- 12) หน้าเส้นเวลา (Timeline) และหน้าแรก (Home Page) สำหรับ ไอโอ เอส และ แอนครอยค์

 13) วิน โดวส์และแมกสามารถใช้รุ่นของเดสก์ทอปหรือสมาร์ตแท็บเล็ตผ่าน เบราว์เซอร์

### 2.6.2 ระบบปฏิบัติการ Application LINE

LINE นั้นมีฟีเจอร์หลาย ๆ อย่างที่เป็นจุคเค่นทำให้ไม่เหมือนแอพฯ อื่น ๆ โคยเฉพาะ สติ๊กเกอร์ตัวการ์ตูนน่ารัก ๆ ที่มีให้เลือกใช้ได้นับร้อยแบบเลยทีเดียว และที่สำคัญ LINE เป็นแอพฯ ที่ สามารถคาวน์โหลคมาใช้ได้ฟรี ไม่ต้องมีค่าใช้จ่ายใค ๆ ในการใช้งานอีกด้วย

LINE คือแอพพลิเคชั่นที่ผสมผสานบริการ Messaging และ Voice Over IP นำมา ผนวกเข้าด้วยกัน จึงทำให้เกิดเป็นแอพพลิชั่นที่สามารถแชท สร้างกลุ่ม ส่งข้อความ โพสต์รูป ต่างๆ หรือจะ โทรคุยกันแบบเสียงก็ได้ โดยข้อมูลทั้งหมดไม่ต้องเสียเงิน หากเราใช้งานโทรศัพท์ที่มี แพคเกจอินเทอร์เน็ตอยู่แล้ว แถมยังสามารถใช้งานร่วมกันระหว่าง iOS และ Android รวมทั้ง ระบบปฏิบัติการอื่น ๆ ได้อีกด้วย การทำงานของ LINE นั้น มีลักษณะคล้าย ๆ กับ WhatsApp ที่ต้องใช้ เบอร์ โทรศัพท์เพื่อยืนยันการใช้งาน แต่ LINE ได้เพิ่มลูกเล่นอื่นๆ เข้ามา ทำให้ LINE มีจุดเด่นที่ เหนือกว่า WhatsApp ได้แก่

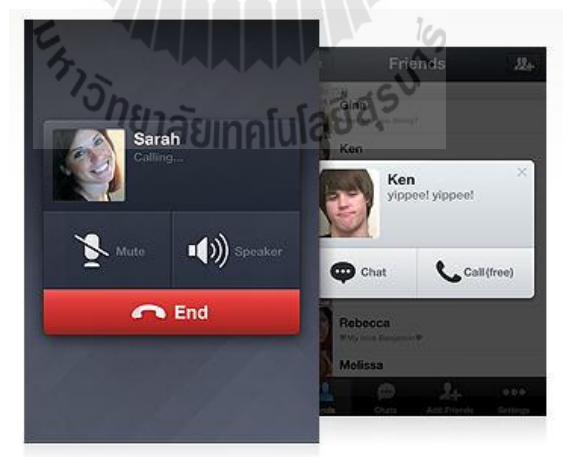

1) Free Voice Calls (สนทนาด้วยเสียง ฟรี)

รูปที่ 2.40 แสดงหน้าจอการสนทนาด้วยเสียง

จุดเด่นอย่างหนึ่งของ LINE ก็คือบริการ Free Voice Calls ที่ให้ผู้ใช้งานสามารถโทร หาผู้ที่ใช้ LINE ด้วยกัน โดยใช้งานผ่านเครือข่าย 3G และ Wi-Fi เพื่อส่งข้อมูลรูปแบบเสียง โดย ไม่มีค่าใช้ง่ายใด ๆ

2) Send Videos & Voice Message (ส่งข้อความแบบวิดีโอและเสียง)

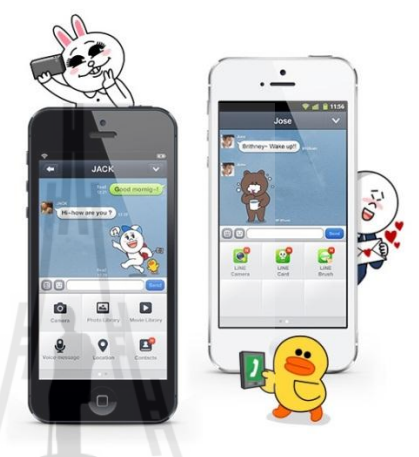

รูปที่ 2.41 แสดงหน้าจอการส่งข้อกวามแบบวิดี โอและเสียง

นอกจากการแชทด้วยการส่งข้อความแบบปกติแถ้ว LINE ยังสามารถอัดภาพวิดีโอ หรือเสียงแถ้วส่งไปให้เพื่อน ๆ ได้อีกด้วย โดยสามารถส่งได้เป็นกลิปวิดีโอหรือเสียงในแบบสั้น ๆ ความยาวไม่กี่วินาที

Group Chat (แชทแบบกลุ่ม)

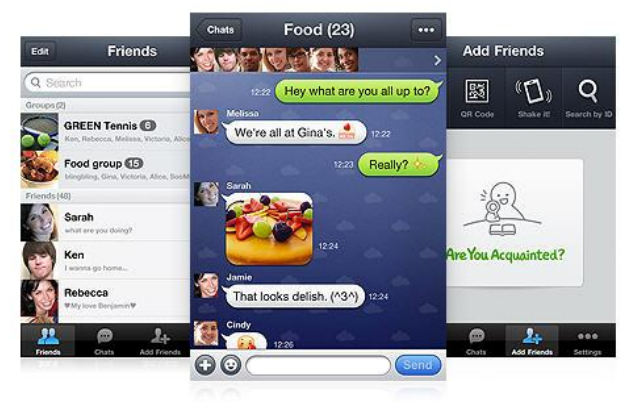

รูปที่ 2.42 แสดงหน้าจอการสนทนาแบบกลุ่ม

LINE สามารถสร้างกลุ่มเพื่อพูดคุยกันได้ หากมีก้วนเพื่อนสนิท ต้องการความเป็น ้ส่วนตัว อยากคุยเฉพาะกลุ่ม LINE เราก็สามารถสร้างกลุ่มเอาไว้พูดคุยได้

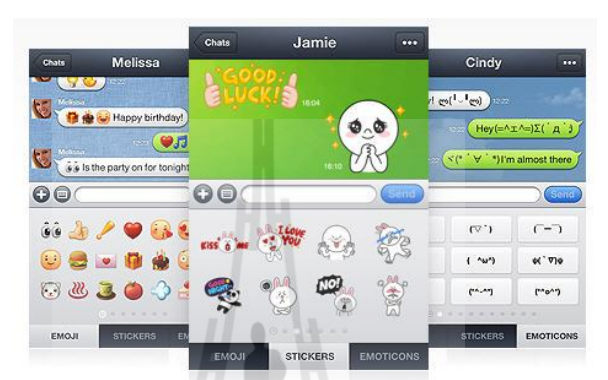

Stickers and Emoticons (สติกเกอร์การ์ตูนน่ารัก ๆ) 4)

รูปที่ 2.43 แสดงหน้าจอการสนทนาด้วยสติกเกอร์

อีกหนึ่งความสนุกของแอพฯ แชททั่วไปที่ขาดไม่ได้ก็คืออีโมติคอนน่ารัก ๆ ที่ช่วยเพิ่ม สีสันให้การแชทสนุกสนานยิ่งขึ้น และสำหรับ LINE มีทั้ง Stickers และ Emoticons รูปแบบต่าง ๆ และ ยังเลือกดาวน์โหลดเพิ่มเติมได้อีกด้วย ทำให้ผู้ใช้งานหลายคนติดอกติดใจกับ Stickers และ Emoticons น่ารัก ๆ ของ LINE

รูปที่ 2.44 แสดงหน้าจอการปรับแต่งภาพพื้นหลัง

Customizable Wallpaper (ปรับแต่งภาพวอลเปเปอร์) 5)

ี่<sup>ย</sup>าลัยเทคโนโล

LINE สามารถเปลี่ยน Wallpaper ในหน้าต่างแชทได้ โดยแอพฯ จะมีภาพ Wallpaper มาให้ทั้งหมด 23 แบบ และสามารถเพิ่ม Wallpaper ที่ต้องการ โดยนำรูปที่อยู่ในโทรศัพท์มือถือมาใช้ งานเป็น Wallpaper ได้

6) Timeline

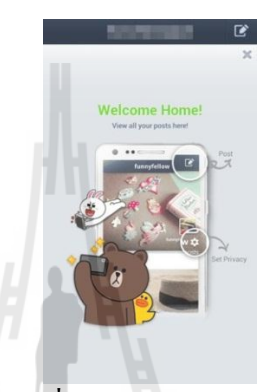

รูปที่ 2.45 แสดงหน้าจอ Timeline

LINE มีความเป็น โซเชียลเน็ตเวิร์กในด้ว มี Timeline ให้สามารถอัพเดทสเตตัส, โพสต์ รูป, คอมเม้นท์ หรือกดไลก์ได้เหมือนกับเฟซบุ๊กเลยทีเดียว

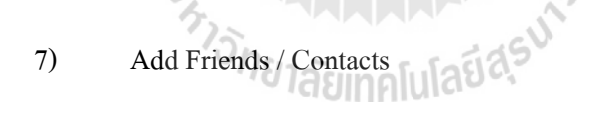

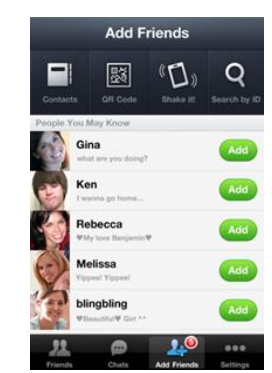

รูปที่ 2.46 แสดงวิธีการเพิ่มเพื่อน

อีกหนึ่งลูกเล่นที่ทำให้ LINE แตกต่างจาก WhatsApp นั้นก็คือการเพิ่ม Contacts ที่ เลือกได้ 4 รูปแบบ

1.เพิ่ม Contacts จากรายชื่อในโทรศัพท์หากมีเพื่อนคนไหนใช้แอพฯ นี้อยู่ จะมี สัญลักษณ์ LINE แสดงให้เห็นและสามารถเพิ่มเป็นเพื่อนได้ทันที

2. QR Code สามารถสแกน QR Code ของเพื่อนเราเพื่อเพิ่มเป็นเพื่อนและสามารถ สร้าง QR Code ของเราเอง เพื่อใช้สำหรับให้เพื่อน ๆ คนอื่น มาสแกน QR Code เพื่อเพิ่มเพื่อนใน LINE

 Shake it! เขย่าโทรศัพท์มือถือ เป็นวิธีการแอคเพื่อนที่เจ๋งสุค ๆ ของ LINE ใช้ใน กรณีที่ทั้งสองโทรศัพท์สองเครื่องอยู่ด้วยกัน เมื่อเขย่าเครื่องพร้อม ๆ กัน ก็สามารถเพิ่มเป็นเพื่อนกันได้
 Search by ID คือ เราสามารถค้นหาเพื่อนได้จาก ID (คล้าย ๆ กับ PIN ของ BB) โดย การพิมพ์ ID ของเพื่อนที่ต้องการ

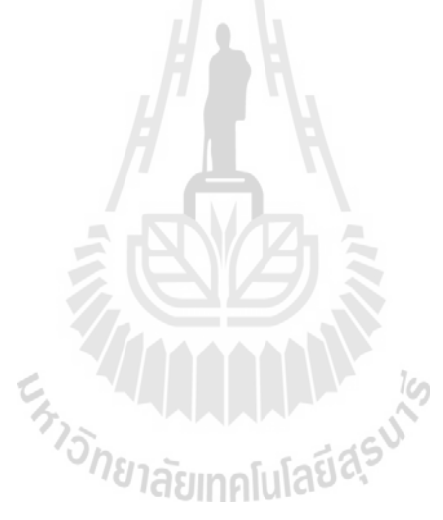

### การออกแบบและการจำลอง

บทที่ 3

### 3.1 กล่าวนำ

ในบทนี้จะกล่าวถึงวิธีการออกแบบแบบจำลองชิ้นงาน เพื่อสามารถนำไปเป็นแนวทางในการ สร้างชิ้นงานจริง โดยเริ่มจากการเตรียมอุปกรณ์ การใช้งานโปรแกรมที่ใช้สำหรับออกแบบควบคุม บอร์ด Raspberry Pi โดยบอร์ด Raspberry Pi ทำหน้าที่เป็นอุปกรณ์เชื่อมต่อ Line Server ที่สามารถ ตรวจอุณหภูมิและความชื้น แล้วส่ง Alert ไปที่ Client แสดงผลผ่าน Line Application ดังรูป 3.1

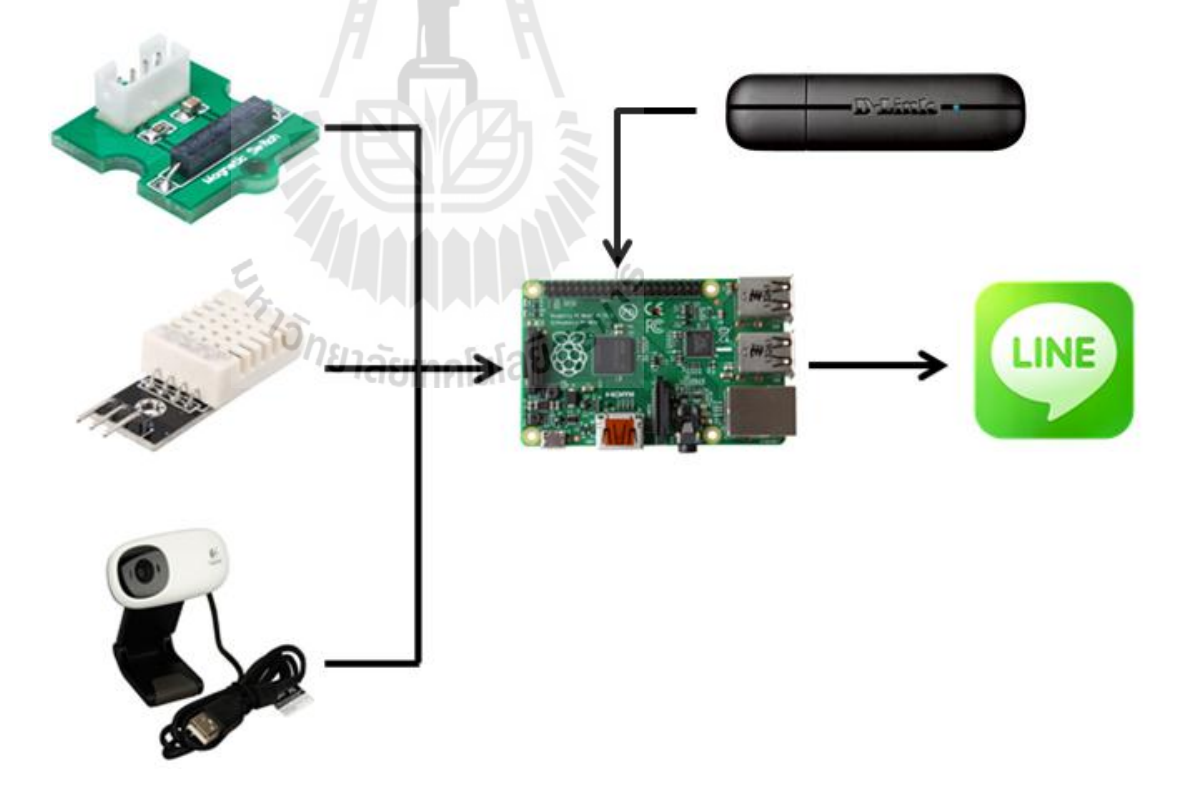

รูปที่ 3.1 โครงสร้างการทำงานโดยรวม

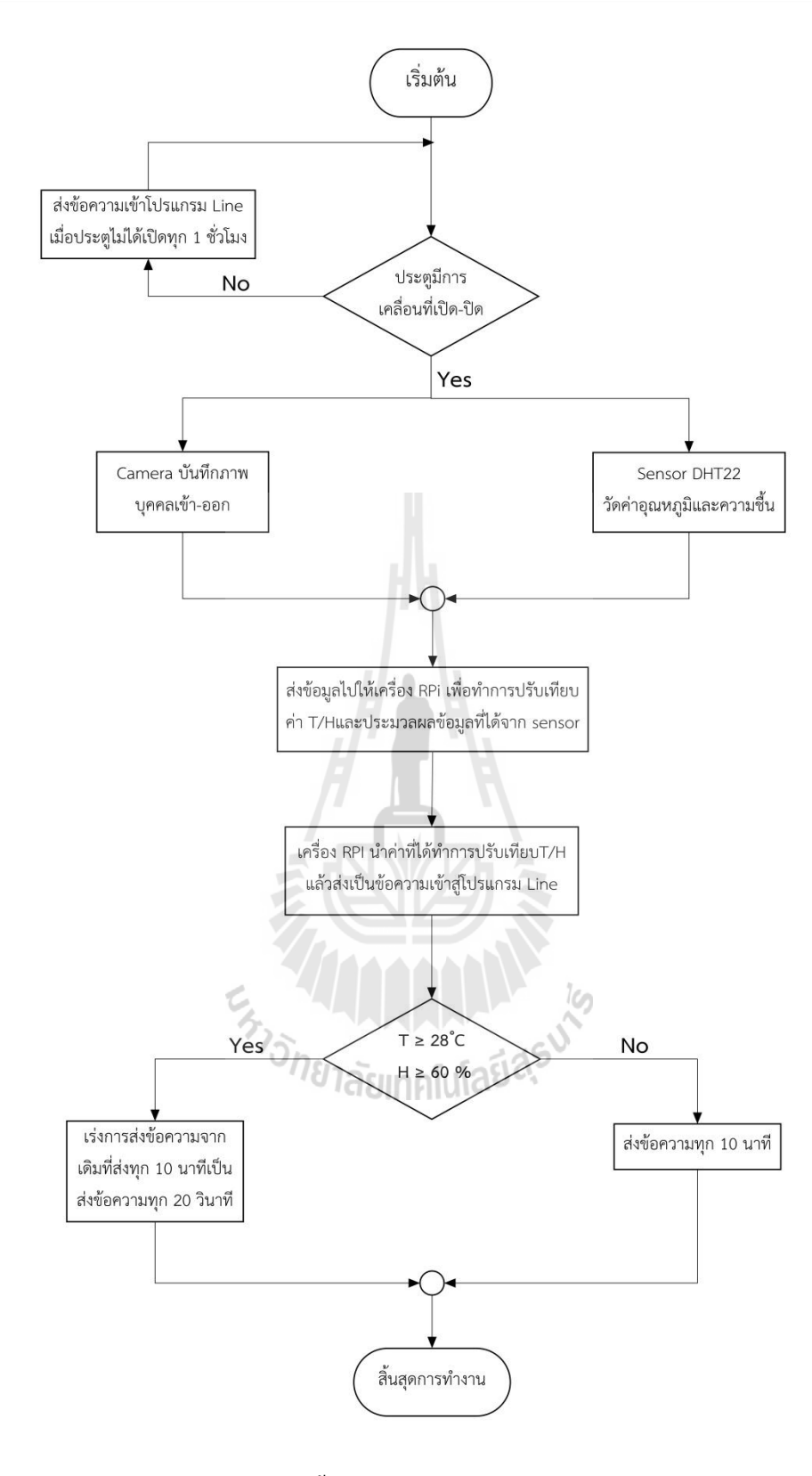

รูปที่ 3.2 ขั้นตอนการทำงานของระบบโดยรวม

### 3.2 การเขียนโปรแกรม

### 3.2.1 การส่งข้อความและรูปภาพ

....

from line import LineClient, LineGroup, LineContact

try:

client = LineClient("happiness\_you@hotmail.com","gai036300182")

#client = LineClient(authToken='AUTHTOKEN')

except:

print "Login Failed"

#authToken = client.authToken

#print authToken

#print client.contacts

#friend = client.contacts[2]

#friend.sendMessage( "Hello" )

#friend = client.contacts[2]
#friend.sendImage('./pic/wan.jpg')
#friend.sendImage('./pic/zuchi.jpg')
#print friend

print client.groups
group = client.groups[2]
group.sendMessage( "Hello" )
group.sendImage('C:\Python27\Image.jpg')
#group.sendImage('C:\Python27\su.jpg')

คำสั่งในโค้ดนี้จะทำการ Login และส่งรูปภาพกับข้อความเข้าระบบแอปพลิเคชั่นของ Line โดยใช้อีเมลในการ Login การที่จะส่งรูปภาพและข้อความนั้นก่อนอื่นจะต้องทำการเลื่อก กลุ่มในแอปพลิเคชั่น Line ก่อนว่าจะทำการส่งรูปภาพและข้อมูลไปที่กลุ่มไหนและเมื่อเลือก กลุ่มได้แล้วคังกำสั่ง group = client.groups(2) บอร์ค Raspberry Pi จะทำการส่งรูปภาพและ ข้อความไปที่กลุ่มในแอปพลิเคชัน Line

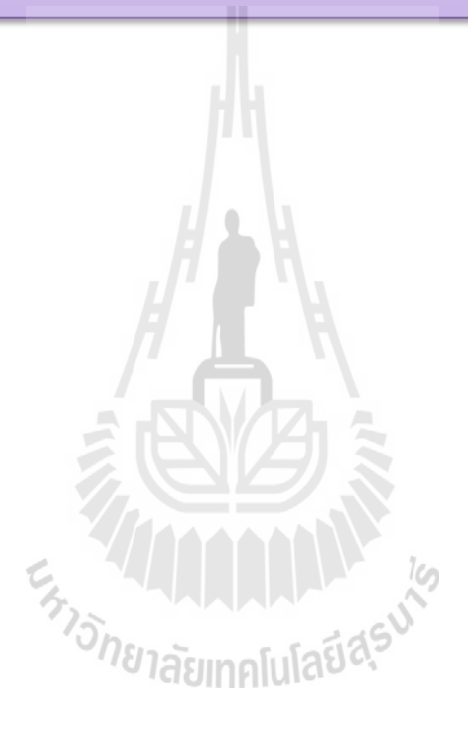

```
#!/usr/bin/python
import wiringpi
import ssl
import sys
import time
import wiringpi
import wiringpi2 as wiringpi
import sys
from time import sleep
import os
wiringpi.wiringPiSetup()
wiringpi.pinMode(5,0)
wiringpi.pinMode(6,1)
while True:
    status = wiringpi.digitalRead(5)
    if status == 1 :
         print status
         sleep(5)
    else :
         print status
         sleep(5)
```

คำสั่งในโค้ดนี้จะทำการเปิดและปิดประตูโดยการรับค่า 0 และ 1 จากการทำงาน ของเซนเซอร์ Magnetic Switch ถ้าค่าที่รับเข้ามาเป็น "1" หมายความว่า "ประตูปิด" ซึ่ง แสดงว่ามีแม่เหล็กมาแตะโดนเซนเซอร์ Magnetic Switch แต่ถ้าค่าที่รับเข้ามาเป็น "0" หมายความว่า "ประตูเปิด" ซึ่งแสดงว่าไม่มีแม่เหล็กมาแตะโดนเซนเซอร์ Magnetic Switch

### 3.2.3 การวัดค่าอุณหภูมิและความชื้น

#!/usr/bin/python

import sys

import time

import Adafruit\_DHT

sensor = Adafruit\_DHT.DHT22

pin = 4

while True:

humidity, temperature = Adafruit\_DHT.read\_retry(sensor, pin)

if humidity is not None and temperature is not None:

print 'Temp={0:0.1f}\*C Humidity={1:0.1f}%'.format(temperature, humidity)

time.sleep(2)

else:

print 'Failed to get reading. Try again!'

| B pi@raspberrypi: ~/Adafruit_Python_DHT/examples                                                                                                    | S                     |   |
|----------------------------------------------------------------------------------------------------|-----------------------|---|
| -bash: cd: exampls: No such file or directory<br>pi@raspberrypi ~/Adafruit Python DHT \$ cd example<br>-bash: cd: example: No such file or directory<br>pi@raspberrypi ~/Adafruit Python_DHT \$ cd examples |                       |   |
| pi@raspberrypi ~/Adafruit_Python_DHT/examples \$ sudo<br>Temp=26.5* Humidity=38.1%                                                                                                    | ./AdafruitDHT.py 22 4 |   |
| <pre>pi@raspberrypi ~/Adafruit_Python_DHT/examples \$ sudo Temp=26.5* Humidity=43.5%</pre>                                                                                                    | ./AdafruitDHT.py 22 4 |   |
| pi@raspberrypi ~/Adafruit_Python_DHT/examples \$ sudo<br>Temp=26.3* Humidity=43.1%                                                                                                    | ./AdafruitDHT.py 22 4 |   |
| pi@raspberrypi ~/Adafruit_Python_DHT/examples \$ sudo<br>Temp=26.2* Humidity=42.5%                                                                                                    | ./AdafruitDHT.py 22 4 |   |
| pi@raspberrypi ~/Adafruit_Python_DHT/examples \$ sudo<br>Temp=26.2* Humidity=43.1%                                                                                                    | ./AdafruitDHT.py 22 4 |   |
| pi@raspberrypi ~/Adafruit_Python_DHT/examples \$ sudo<br>Temp=26.3* Humiditv=43.2%                                                                                                    | ./AdafruitDHT.py 22 4 |   |
| pi@raspberrypi ~/Adafruit_Python_DHT/examples \$ sudo ^/[A                                                                                                    | ./AdafruitDHT.py 22 4 |   |
| Temp=26.3* Humidity=43.4%                                                                                                    |                       |   |
| <pre>pigraspberryp1 ~/Adafruit_Python_DH1/examples \$ sudo<br/>Temp=26.3* Humidity=42.9%</pre>                                                                                                    | ./AdairuitDHI.py 22 4 |   |
| pi@raspberrypi ~/Adafruit_Python_DHT/examples \$ sudo<br>Temp=26.2* Humidity=42.8%                                                                                                    | ./AdafruitDHT.py 22 4 | E |
| pi@raspberrypi ~/Adafruit_Python_DHT/examples \$                                                                                                    |                       | * |

รูปที่ 3.3 ค่าที่ได้จากการวัดอุณหภูมิและความชื้นงากเซนเซอร์

คำสั่งในโค้ดนี้จะทำการวัดค่าอุณหภูมิและความชื้นด้วยเซนเซอร์ Temperature &Humidity – DHT22 โดยให้แสดงผลขึ้นที่หน้าจอว่าอุณหภูมิและความชื้น ณ เวลาที่วัดมี ค่าอุณหภูมิและความชื้นเท่าไร

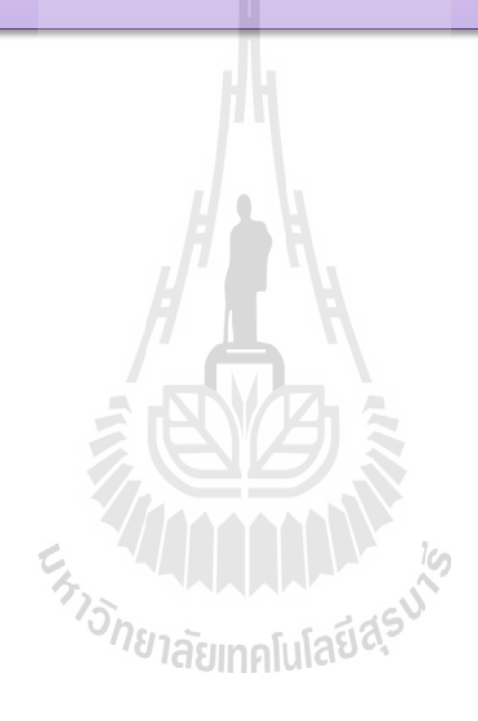

### 3.2.4 การทำงานของระบบโดยรวม

#!/usr/bin/python from line import LineClient import ssl from line import LineClient import sys import time import Adafruit\_DHT import wiringpi2 as wiringpi import sys from time import sleep import os sensor = Adafruit\_DHT.DHT22 pin = 4try: client = LineClient("happiness\_you@hotmail.com","gai036300182") #authToken = 'AUTHTOKEN' #client = LineClient(authToken="authToken") except: print "Login Failed"

wiringpi.wiringPiSetup()

wiringpi.pinMode(5,0)

wiringpi.pinMode(6,1)

#### while True:

```
status = wiringpi.digitalRead(5)
```

if status == 1 :

os.system('fswebcam image.jpg')

wiringpi.digitalWrite(6,1)

print status

humidity,temperature = Adafruit\_DHT.read\_retry(sensor, pin)

if humidity is not None and temperature is not None:

#### if temperature >25.00 :

newT = temperature - 0.3

newH = humidity-6.51

print 'Temp={0:0.1f}\* Humidity={1:0.1f}%'.format(temperature, humidity)

print 'TempC={0:0.1f}\* HumidityC={1:0.1f}%'.format(newT, newH)

group = client.groups[2]

print client.groups

group.sendMessage("DOOR CLOSE")

group.sendImage('./image.jpg')

group.sendMessage("Temp={0:0.1f}\*C Humidity={1:0.1f}% \n".format(temperature,humidity)) group.sendMessage("TempC={0:0.1f}\*C HumidityC={1:0.1f}% \n".format(newT,newH))

time.sleep(20)

if temperature <25.00 :

newT = temperature+0.3

newH = humidity + 6.51

aunalula Easus print 'Temp={0:0.1f}\* Humidity={1:0.1f}%'.format(temperature, humidity)

print 'TempC={0:0.1f}\* HumidityC={1:0.1f}%'.format(newT, newH)

group = client.groups[2]

print client.groups

group.sendMessage("DOOR CLOSE")

group.sendImage('./image.jpg')

group.sendMessage("Temp={0:0.1f}\*C Humidity={1:0.1f}% \n".format(temperature,humidity))

group.sendMessage("TempC={0:0.1f}\*C HumidityC={1:0.1f}% \n".format(newT,newH))

time.sleep(20)

```
while temperature >=28 :
                    humidity,temperature = Adafruit_DHT.read_retry(sensor, pin)
                    if temperature >25.00 :
 newT = temperature-0.3
 newH = humidity-6.51
 print "Alert"
 print 'Temp={0:0.1f}* Humidity={1:0.1f}%'.format(temperature, humidity)
 print 'TempC={0:0.1f}* HumidityC={1:0.1f}%'.format(newT, newH)
 group = client.groups[2]
 print client.groups
 group.sendMessage("Still Close")
 group.sendMessage("Temp={0:0.1f}*C Humidity={1:0.1f}% \n Please check your device".format(temperature,humidity))
 group.sendMessage("TempC={0:0.1f}*C HumidityC={1:0.1f}%\n".format(newT,newH))
 humidity,temperature = Adafruit_DHT.read_retry(sensor, pin)
if temperature <25.00 :
 newT = temperature+0.3
 newH = humiditv+6.51
 print "Alert"
 print 'Temp={0:0.1f}* Humidity={1:0.1f}%'.format(temperature, humidity)
 print 'TempC={0:0.1f}* HumidityC={1:0.1f}%'.format(newT, newH)
 group = client.groups[2]
 print client.groups
 group.sendMessage("Still Close")
 group.sendMessage("Temp={0:0.1f}*C Humidity={1:0.1f}% \n Please check your device".format(temperature,humidity))
 group.sendMessage("TempC={0:0.1f}*C HumidityC={1:0.1f}% \n".format(newT,newH))
 humidity,temperature = Adafruit_DHT.read_retry(sensor, pin)
                                    ີ ລັຍເກຄໂນໂລຍ໌ສຸ<sup>ຣ</sup>
 time.sleep(20)
```

49

if temperature <27.9:

exit

คำสั่งใน Loop นี้จะทำการเช็คว่ามีคนเปิดประตูเข้า ออกหรือไม่-และเมื่อมีคนเปิดประตูเข้าออกค่า-อุณหภูมิและความชื้นภายในคลังยามีการเปลี่ยนแปลงเกิน Temperature ≥ 28°C, Humidity ≥ 60% หรือไม่ ถ้าไม่มีคนเปิดประตูเข้ามาแสดงว่าค่าสถานะของประตูเป็น "1" และจะทำการส่งรูปภาพ สถานะของประตู ว่า "DOOR CLOSE" และค่าอุณหภูมิความชื้น-ที่ผ่านการปรับเทียบแล้วเข้าแอปพลิเคชั่น Lineทุกๆ20วินาที ถ้าไม่มีคนเปิดประตูเข้ามาแล้วค่าTemperature ≥ 28°C, Humidity ≥ 60% ระบบจะทำการส่งข้อความ ["Alert" บอกค่าอุณหภูมิ ชื้น และความ-"Please check your device"] เข้าแอปพลิเคชั่น Lineทุกๆ20วินาที else :

os.system('fswebcam image.jpg')

wiringpi.digitalWrite(6,0)

print status

humidity,temperature = Adafruit DHT.read retry(sensor, pin)

if humidity is not None and temperature is not None:

if temperature >25.00 :

newT = temperature - 0.3

newH = humidity-6.51

print 'Temp={0:0.1f}\* Humidity={1:0.1f}%'.format(temperature, humidity)

print 'TempC={0:0.1f}\* HumidityC={1:0.1f}%'.format(newT, newH)

group = client.groups[2]

print client.groups

```
group.sendMessage("DOOR OPEN")
```

```
group.sendImage('./image.jpg')
```

group.sendMessage("Temp={0:0.1f}\*C Humidity={1:0.1f}% \n ".format(temperature,humidity))

```
group.sendMessage("TempC={0:0.1f}*C HumidityC={1:0.1f}%\n".format(newT,newH))
time.sleep(20)
```

if temperature <25.00 :

```
newH = humidity+6.51
```

print 'Temp={0:0.1f}\* Humidity={1:0.1f}%'.format(temperature, humidity)

```
print 'TempC={0:0.1f}* HumidityC={1:0.1f}%'.format(newT, newH)
```

```
group = client.groups[2]
```

print client.groups

group.sendMessage("DOOR OPEN")

group.sendImage('./image.jpg')

group.sendMessage("Temp={0:0.1f}\*C Humidity={1:0.1f}% \n ".format(temperature,humidity))

group.sendMessage("TempC={0:0.1f}\*C HumidityC={1:0.1f}% \n".format(newT,newH))

time.sleep(20)

while temperature >=28 :

humidity,temperature = Adafruit DHT.read retry(sensor, pin)

if temperature >25.00 :

newT = temperature-0.3

```
newH = humidity-6.51
```

print "Alert"

print 'Temp={0:0.1f}\* Humidity={1:0.1f}%'.format(temperature, humidity)

print 'TempC={0:0.1f}\* HumidityC={1:0.1f}%'.format(newT, newH)

group = client.groups[2]

print client.groups

group.sendMessage("Still Open")

```
group.sendMessage("TempC={0:0.1f}*C HumidityC={1:0.1f}% \n".format(newT,newH))
```

humidity,temperature = Adafruit\_DHT.read\_retry(sensor, pin)

time.sleep(20)

if temperature <25.00 :

```
newT = temperature+0.3
```

newH = humidity+6.51

print "Alert"

```
print 'Temp={0:0.1f}* Humidity={1:0.1f}%'.format(temperature, humidity)
```

print 'TempC={0:0.1f}\* HumidityC={1:0.1f}%'.format(newT, newH)

```
group = client.groups[2]
```

print client.groups

group.sendMessage("Still Close")

```
group.sendMessage("Temp={0:0.1f}*C Humidity={1:0.1f}% \n Please check your device".format(temperature,humidity))
```

group.sendMessage("TempC={0:0.1f}\*C HumidityC={1:0.1f}% \n".format(newT,newH))

<sup>ຢ</sup>າລັຍເກດໂນໂລຍ໌ຊ<sub>ີ</sub>S

```
humidity,temperature = Adafruit_DHT.read_retry(sensor, pin)
```

time.sleep(20)

if temperature <27.9:

51

คำสั่งใน Loop นี้จะทำการเช็คว่ามีคนเปิดประตูเข้าออกหรือไม่ และ-เมื่อมีคนเปิด ประตูเข้าออกค่าอุณหภูมิและความชื้-นภายในคลังยามีการเปลี่ยนแปลงเกิน Temperature ≥ 28°C , Humidity ≥ 60% หรือไม่ ถ้ามีคนเปิดประตูเข้ามาแสดงว่าค่าสถานะของประตูเป็น "0" และค่าอุณหภูมิความชื้น-ไม่เปลี่ยนเกินที่กำหนดระบบจะทำการส่งรูปภาพ สถานะของ ประตูว่า "DOOR OPEN" และค่าอุณหภูมิความชื้น-ที่ผ่านการปรับเทียบแล้วเข้าแอปพลิเคชั่น Line ทุกๆ 20 วินาที แต่ถ้าค่า Temperature ≥ 28°C , Humidity ≥ 60% ระบบจะทำการส่ง ข้อความ ["Alert" บอกค่าอุณหภูมิ ความชื้น และ-"Please check your device"] เข้า แอปพลิเคชั่น Lineทุกๆ 20 วินาที

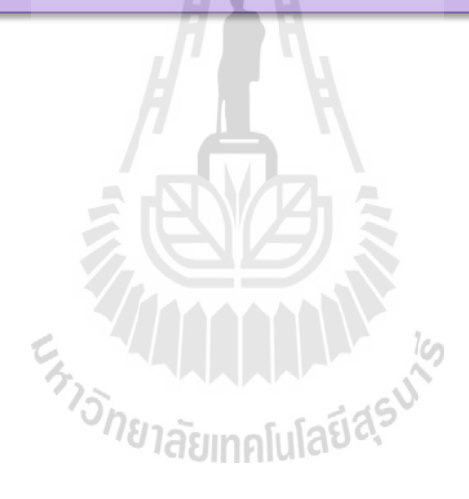

# ผลการทดลองและทดสอบการใช้งานจริง

บทที่ 4

### 4.1 กล่าวนำ

บทนี้จะกล่าวถึงการทดสอบอุปกรณ์ว่าค่าอุณหภูมิและความชื้นที่วัดได้จากเซนเซอร์DHT22จะ มีค่าเทียบเคียงกับก่าอุณหภูมิและความชื้นที่ได้จากเครื่องDIGICON TH-02 หรือไม่ อย่างไร และถ้า อุณหภูมิและความชื้นที่วัดได้มีก่าสูงจะทำการปรับเทียบให้มีก่าใกล้เคียงอย่างไร

# 4.2 อุปกรณ์การทดสอบชิ้นงาน

ผู้จัดทำได้สร้างโมเดลจำลองสำหรับการวัดค่าอุณหภูมิและความชื้น ตามรูปที่ 4.1 โดยภายใน กล่องโมเดลมีวงจรการทำงานคอยควบกุมการวัดค่าอุณหภูมิและความชื้นตามรูปที่ 4.2 จากรูปเห็นว่า ทางผู้จัดทำได้เจาะรูโมเดลเพื่อสอดสายไฟที่ต่อเข้ากับเซนเซอร์วัดค่าอุณหภูมิและความชื้น)DHT22 ( ขึ้นมาด้านบนกล่องเพื่อความเป็นระเบียบเรียบร้อยและสังเกตได้ง่ายอีกด้วย

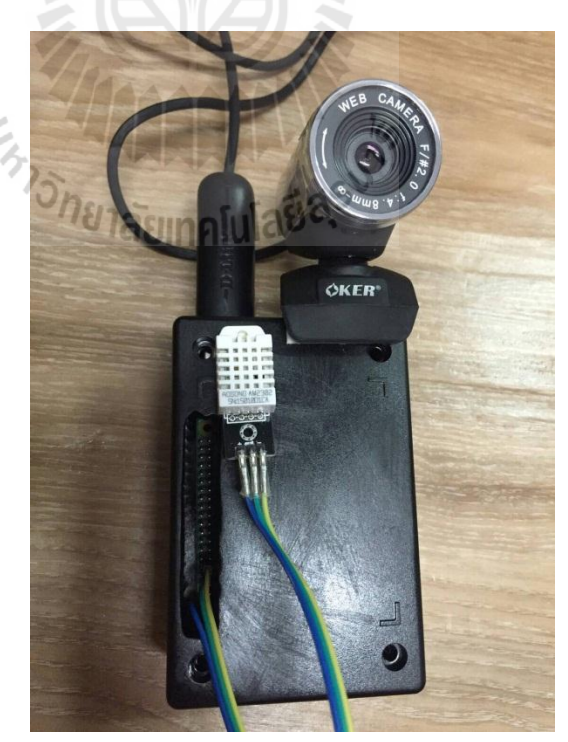

รูปที่ 4.1 โมเคลจำลองสำหรับการวัดค่าอุณหภูมิและความชื้

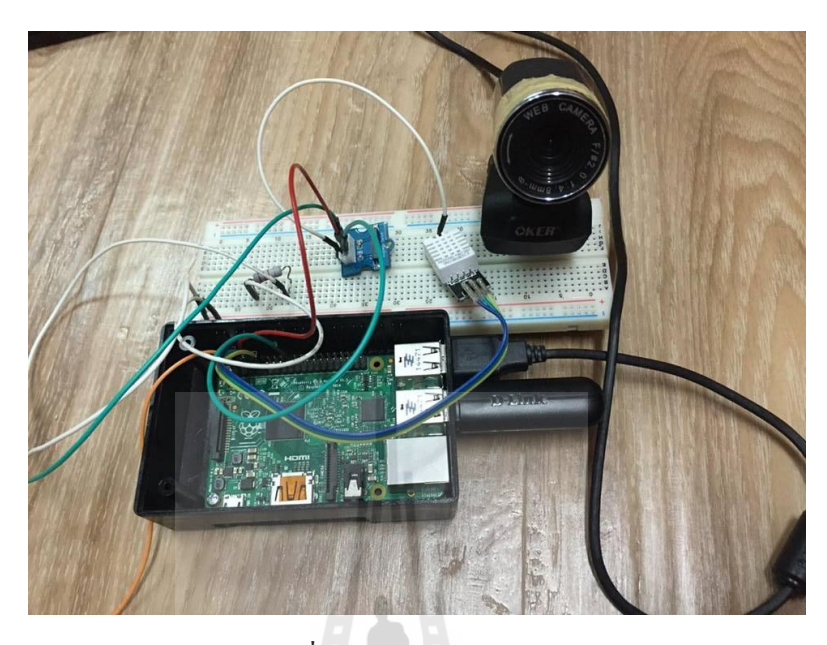

รูปที่ 4.2 รูปแบบการต่อวงจร

# 4.3 ขั้นตอนการทดสอบ

1. จัดอุปกรณ์การทดลองดังรูปที่ 4.2

 ทคลองเปิค-ปิคประตูตามขั้นตอน โดยดูที่สถานะของการเปิค-ปิคประตูว่ามีสถานะเป็น "0" หรือ "1" หรือไม่ ต่อมาทำการวัคค่าอุณหภูมิและความชื้นว่ามีค่าเป็นอย่างไร ตรงตามที่ได้กำหนด เงื่อนไขหรือไม่

เงอน เขหรอ เม 3. บันทึกค่าอุณหภูมิและความชื้นที่แสดงบน Serial Monitor และที่แสดงบนหน้าจอของเครื่อง DIGICON TH-02

4. ทำการทคลองซ้ำอีก 20 ครั้ง

5. บันทึกผลการทดลองและนำมาหาผลเฉลี่ย

#### 4.4 ผลการทดลอง

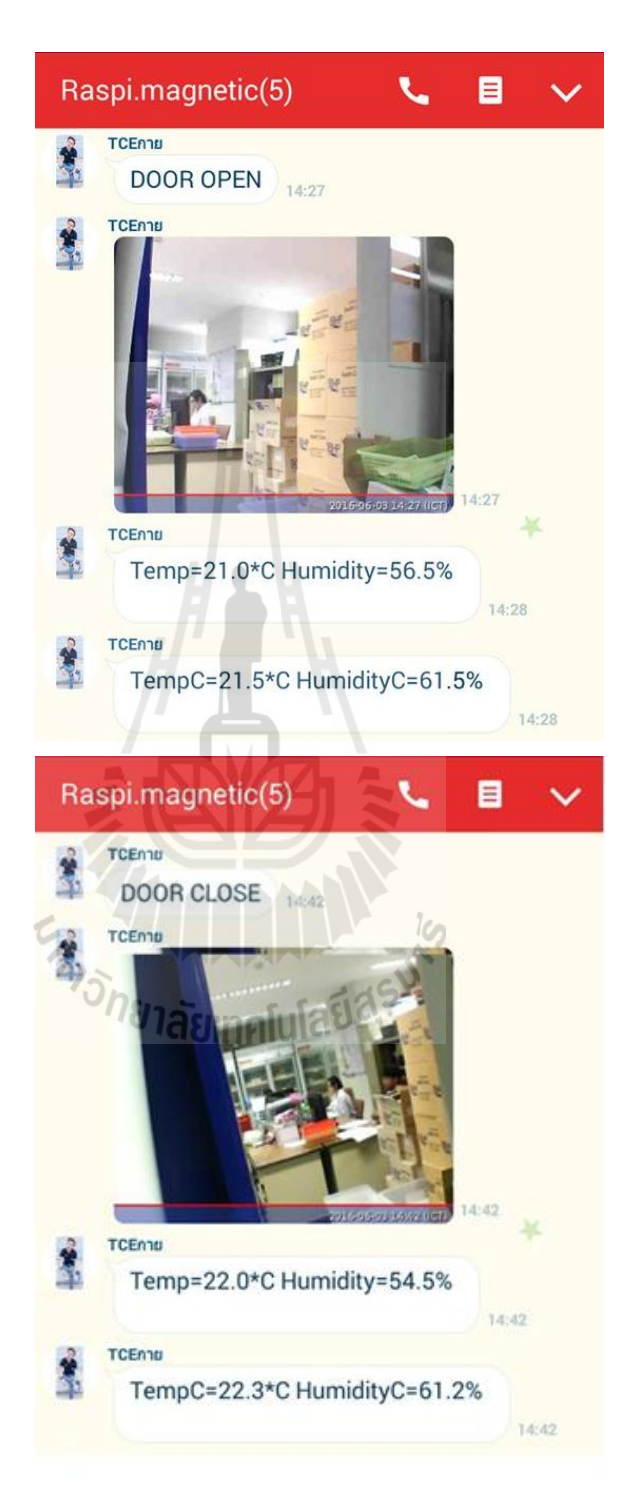

รูปที่ 4.3 ผลการทคลองที่ส่งเข้าแอปพลิเคชั่น LINE

|                                              | ค่าที่บันทึกได้จากเครื่อง |          | ค่าที่บันทึกได้จาก |          | %error      |          |
|----------------------------------------------|---------------------------|----------|--------------------|----------|-------------|----------|
| ครั้งที่                                     | DIGICON TH-02             |          | Serial Monitor     |          |             |          |
|                                              | Temperature               | Humidity | Temperature        | Humidity | Temperature | Humidity |
| 1                                            | 20.7°                     | 65%      | 21.3°              | 56%      | 2.89%       | 13.84%   |
| 2                                            | 20.7°                     | 65%      | 21.8°              | 63%      | 5.31%       | 3.07%    |
| 3                                            | 20.7°                     | 65%      | 21.5°              | 61.5%    | 3.86%       | 5.38%    |
| 4                                            | 20.8°                     | 65%      | 21.6°              | 62.9%    | 3.84%       | 3.23%    |
| 5                                            | 20.9°                     | 65%      | 21.5°              | 61.8%    | 2.87%       | 4.92%    |
| 6                                            | 20.9°                     | 65%      | 21.3°              | 63.2%    | 1.91%       | 2.76%    |
| 7                                            | 20.9°                     | 65%      | 21.2°              | 64.1%    | 1.43%       | 1.38%    |
| 8                                            | 20.9°                     | 65%      | 21.2°              | 64.1%    | 1.43%       | 1.38%    |
| 9                                            | 20.9°                     | 65%      | 21.2°              | 63.6%    | 1.43%       | 2.15%    |
| 10                                           | 21.0°                     | 65%      | 21.2°              | 63.3%    | 0.952%      | 2.61%    |
| 11                                           | 21.0°                     | 65%      | 21.2°              | 63%      | 0.952%      | 3.07%    |
| 12                                           | 21.0°                     | 65%      | 21.2°              | 63.2%    | 0.952%      | 2.76%    |
| 13                                           | 21.0°                     | 65%      | 21.1°              | 63.5%    | 0.476       | 2.31%    |
| 14                                           | 21.0°                     | 65%      | 21.2°              | 63.8%    | 0.952%      | 1.48%    |
| 15                                           | 21.0°                     | 65%      | 21.2°              | 64.2%    | 0.952%      | 1.23%    |
| 16                                           | 21.0°                     | 65%      | 21.2°              | 63.5%    | 0.952%      | 2.31%    |
| 17                                           | 21.0°                     | 65%      | 22.0°              | 67%      | 4.76%       | 3.07%    |
| 18                                           | 21.0°                     | 65%      | 22.3°              | 61.3%    | 6.19%       | 5.69%    |
| 19                                           | 21.0°                     | 65%      | 22.3°              | 61.2%    | 6.19%       | 5.84%    |
| 20                                           | 21.0°                     | 65%      | 22.2°              | 61.2%    | 5.71%       | 5.85%    |
| ค่าเฉลี่ยของค่าที่บันทึกได้จากSerial Monitor |                           | 21.48°   | 62.77%             | 2.70%    | 3.71%       |          |

ตารางที่ 4.1 ตารางแสดงผลการทดลองบน Serial Monitor และที่เครื่อง DIGICON TH-02

## 4.5 วิเคราะห์ผลการทดลอง

จากรูปแสดงผลการทคลองที่ 4.2 เป็นตัวอย่างการแสดงผลทาง Serial Monitor และที่เครื่อง DIGICON TH-02 โดยก่าอุณหภูมิและความชื้นที่ได้จากการแสดงผลทาง Serial Monitor นั้นจะปรากฎ ก่าให้เห็น คือ

```
-สถานะของการเปิด-ปิดประตู
-ก่าอุณหภูมิและความชิ้นที่ยังไม่ผ่านการปรับเทียบ
-ก่าอุณหภูมิและความชิ้นที่ผ่านการปรับเทียบแล้ว
ซึ่งก่าอุณหภูมิและความชิ้นที่ผ่านการปรับเทียบแล้ว มาจากการกำณวนดังนี้
```

อุณหภูมิ ;

|            | ถ้าอุณหภูมิ | 21.48° | ทำการปรับเทียบ | 0.3  |
|------------|-------------|--------|----------------|------|
|            | ถ้าอุณหภูมิ | 21.00° | ทำการปรับเทียบ | 0.31 |
| ความชื้น ; |             |        |                |      |
|            | ถ้ำความชื้น | 62.77% | ทำการปรับเทียบ | 6.75 |
|            | ถ้าความชื้น | 65.00% | ทำการปรับเทียบ | 6.51 |
|            |             |        |                |      |

ซึ่งค่าอุณหภูมิและความชื้นที่ผ่านการปรับเทียบแล้วมีความใกล้เคียงกับอุณหภูมิและความชื้นที่ อ่านได้จากเครื่อง DIGICON TH-02

### 4.6 สรุปผลการทดลอง

จากตารางผลการทดลอง สรุปว่าก่าอุณหภูมิและความชื้นที่ผ่านการปรับเทียบแล้วมีความ ใกล้เกียงกับก่าอุณหภูมิและความชื้นที่อ่านได้จากเกรื่อง DIGICON TH-02

### บทสรุปและข้อเสนอแนะ

### 5.1 บทสรุป

ระบบควบคุมคุณภาพคลังยาโดยใช้บอร์ดRaspberry Pi จะทำงานเริ่มต้นโดยการตรวจสอบ สถานะของการเปิด-ปิดประตูว่ามีค่าเป็น "0" หรือ "1" และเมื่อได้ค่าสถานะของการเปิด-ปิดประตู ขั้นตอนต่อมากล้องจะทำการบันทึกภาพบุคคลที่ผ่านเข้าออกไว้และทำการส่งกลับมาให้บอร์ด Raspberry Pi ขั้นตอนต่อมาระบบจะทำการวัดและตรวจสอบว่าค่าอุณหภูมิและความชื้นที่ได้จาก เซนเซอร์ DHT22 เป็นตามเงื่อนไข Temperature  $\geq 28^\circ$ C, Humidity  $\geq 60\%$  หรือไม่ เมื่อเซนเซอร์ DHT22 วัดค่าแล้วจะส่งค่าที่วัดได้กลับมาที่บอร์ดRaspberry Pi เพื่อให้บอร์ดRaspberry Pi ทำการ ปรับเทียบค่าที่ได้และเมื่อบอร์ดRaspberry Pi ทำการปรับเทียบค่าอุณหภูมิและความชื้นแล้วระบบจะส่ง ข้อมูลที่ได้ทั้งหมดเข้ากลุ่มที่ได้กำหนดไว้แล้วในแอปพลิแกชั่น LINE

### 5.2 ปัญหาและอุปสรรค

 การเชื่อมต่อกับ SUT Mobile ยังคงไม่สามารถเชื่อมต่อได้อย่างเสภียรเนื่องจากภายในห้อง คลังยาเป็นจุดอับสัญญาณ

 ความแม่นยำในการวัดจากสภาพแวดล้อมจริงและเซ็นเซอร์วัดอุณหภูมิและความชื้นยังมี ความคลาดเคลื่อนอยู่เพียงเล็กน้อย

### 5.3 แนวทางในการแก้ไขปัญหา

กิดตั้งเครื่องส่งสัญญาณอินเทอร์เน็ตภายในห้องคลังยาหรือจุดที่ง่ายต่อการเชื่อมต่อ
 ทำการปรับเทียบค่าใหม่ให้มีความใกล้เคียงค่าจริงมากที่สุดเท่าที่จะทำได้

# 5.4 ข้อเสนอแนะเพิ่มเติม

ในอนาคตจะทำการสั่งงานจากแอปพลิเกชั่น LINE กลับมายังบอร์คRaspberry Piเพื่อให้ระบบ ทำการปรับหรือเพิ่มก่าอุณหภูมิและกวามชื้น เมื่อเกิดเหตุการณ์ที่ว่าก่าอุณหภูมิและกวามชื้นที่ก่าต่ำหรือ สูงเกินกว่าที่ได้ตั้งเงื่อนไขไว้เพื่อเพิ่มกวามสะดวกรวดเร็วแก่เภสัชกรที่กวบกุมดูแลกลังยา

# 5.5 สิ่งที่ได้รับจากการทำโครงงาน

1. เข้าใจหลักการทำงานของบอร์ค Raspberry Pi

2. เข้าใจหลักการทำงานของเซนเซอร์ที่ใช้ในการทำโครงงาน

3. เข้าใจการเขียนโปรแกรมและโหลดโปรแกรมให้สามารถใช้งานได้

4. สามารถใช้งานระบบควบคุมคุณภาพคลังยาโดยใช้บอร์ด Raspberry Pi ได้จริงในห้องคลังยา ของโรงพยาบาลมหาวิทยาลัยเทคโนโลยีสุรนารี

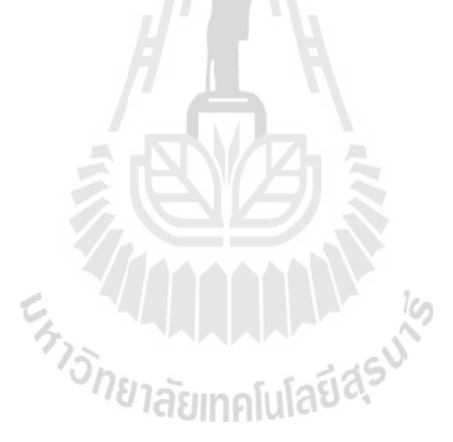

#### บรรณานุกรม

[1]Raspberry Pi 2 Model, สีบค้นจาก: <u>http://www.arduitronics.com/product/722/raspberry-pi-2-</u> model-b

[2]Raspberry Pi 2 Model, สิบค้นจาก: <u>http://www.thaieasyelec.com/products/development-</u> boards/raspberry-pi-2-model-b-detail.html

[3]*i Module - Magnatic Switch*, สืบค้นจาก : <u>http://www.thaieasyelec.com/products/sensors/i-module-</u> magnatic-switch-v1-0-detail.html

[4] Temperature & Humidity Sensor Pro - DHT22, สืบค้นจาก:

http://www.thaieasyelec.com/products/sensors/humidity-temperature/grove-temperature-humidity-sensor-pro-dht22-detail.html

[5]กลุ่มงานเภสัชกรรมโรงพยาบาลเมตตาประชารักษ์(วัดไร่ขิง).*การเก็บรักษายา*.11 มิถุนายน 2556, สืบค้นจาก: <u>http://mettapharmacy.blogspot.com/2013/06/blog-post\_2128.html</u>

[6]ฝ่ายการพยาบาลโรงพยาบาลมหาราชนครเชียงใหม่.วิธีการเก็บรักษาผลิตภัณฑ์ยา.3 กรกฎาคม 2550,

สือค้นจาก:

http://www.med.cmu.ac.th/hospital/nis/km/cops/detail.php?sid=35&Room=warfarin&search=&page =1 ภาคผนวก

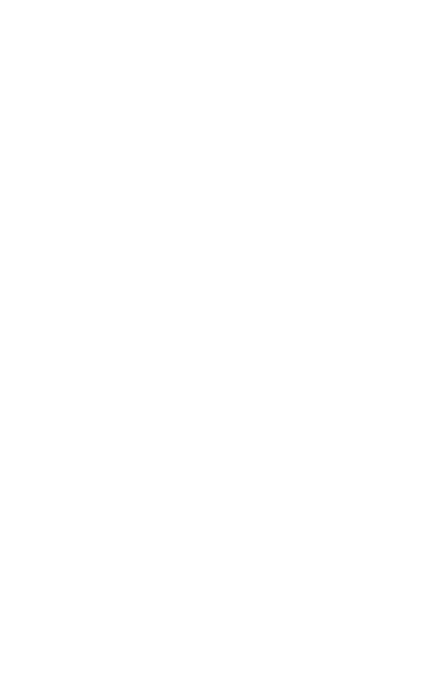

# ขั้นตอนการทำงานของการเปิด-ปิดประตู

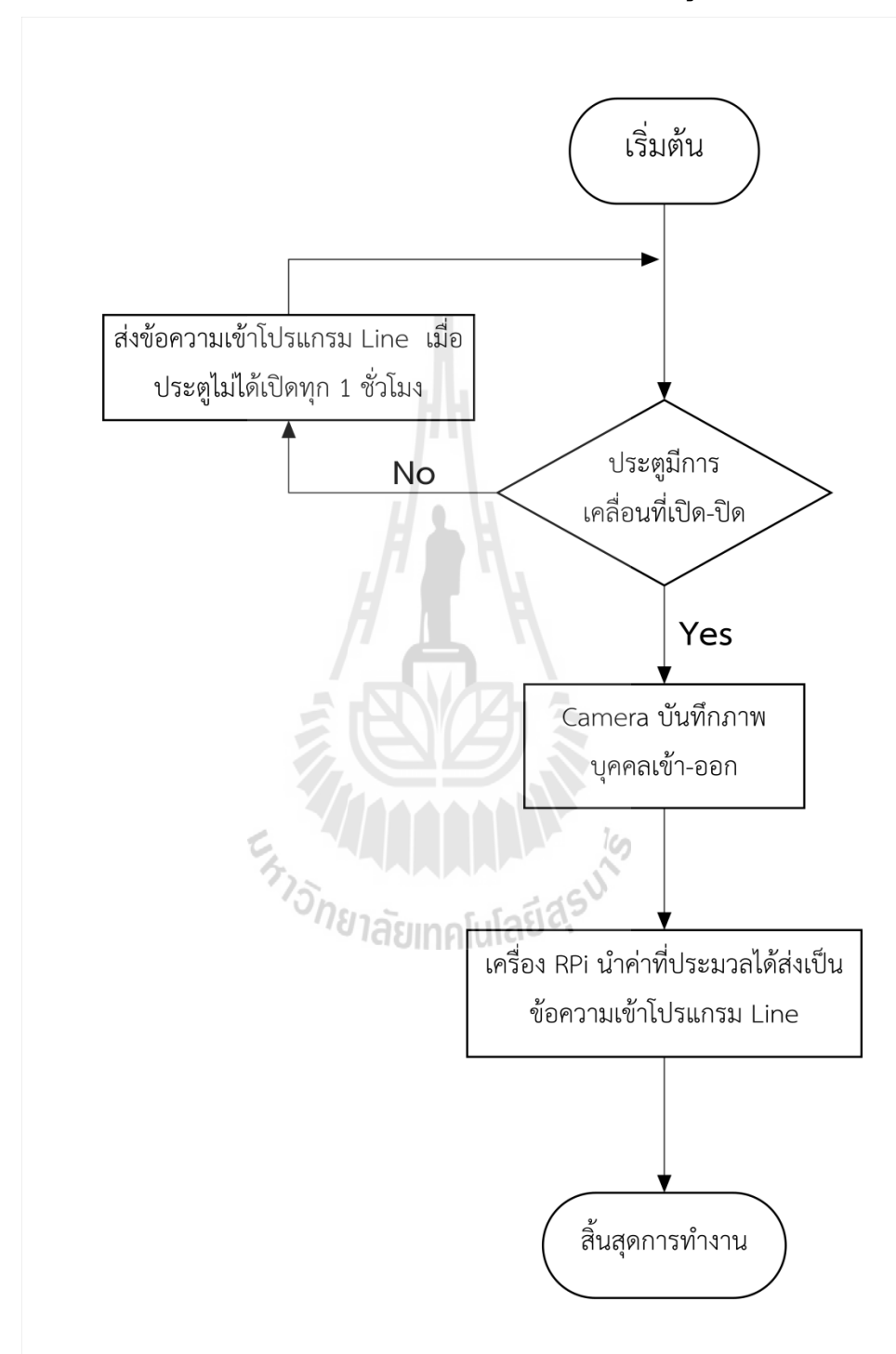
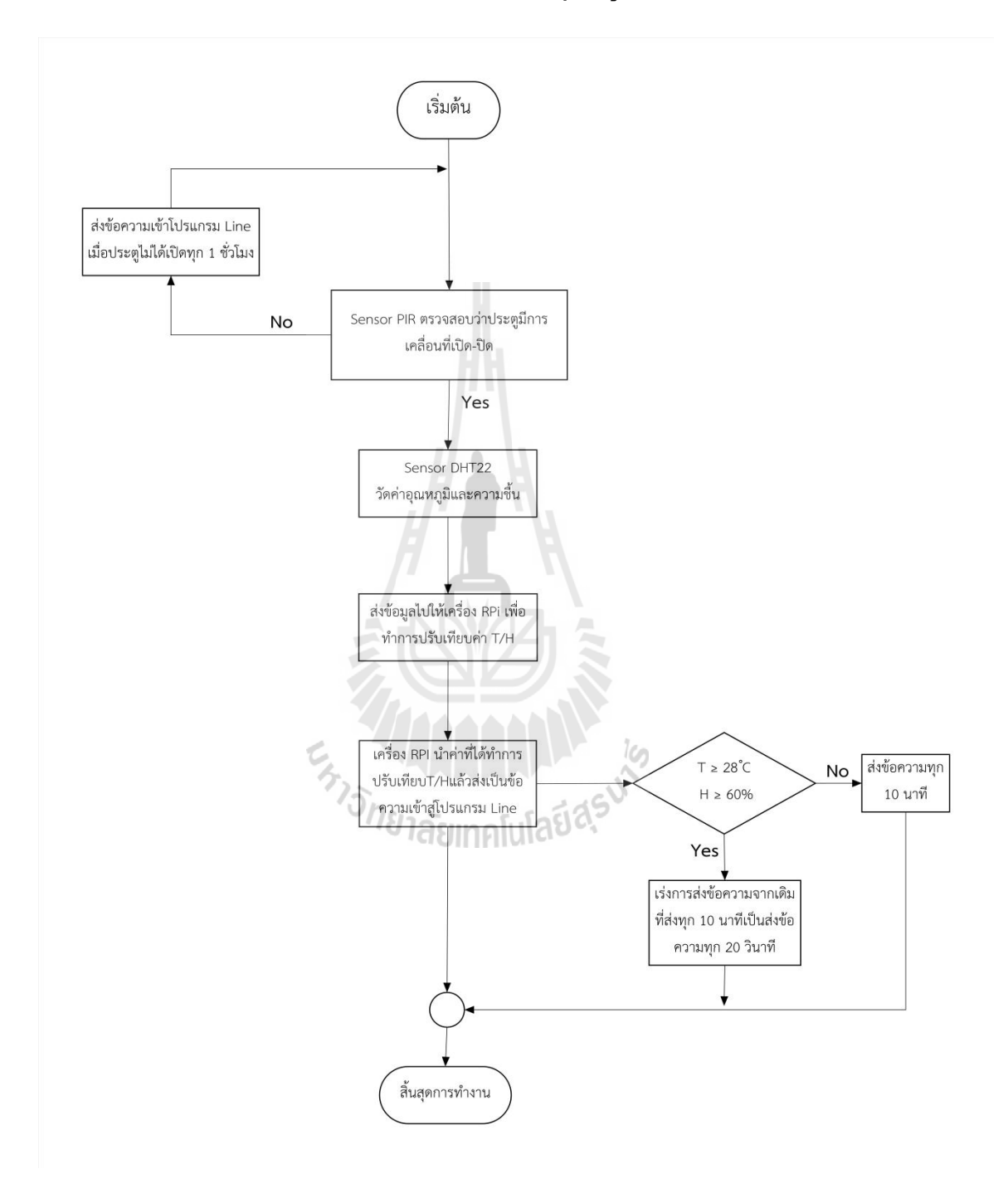

## ขั้นตอนการทำงานของการวัดก่าอุณหภูมิและก่ากวามชื้น

## คำสั่งที่ใช้ในการทดลองวัดค่าอุณหภูมิและความชื้น ณ สถานที่จริง

## #!/usr/bin/python

from line import LineClient

import ssl

from line import LineClient

import sys

import time

import Adafruit\_DHT

#import wiringpi2 as wiringpi

import sys

from time import sleep

import os

sensor = Adafruit\_DHT.DHT22

pin = 4

try:

client = LineClient("happiness\_you@hotmail.com","gai036300182")

#authToken = 'AUTHTOKEN'

#client = LineClient(authToken="authToken")

except:

print "Login Failed"

while True:

os.system('fswebcam image.jpg') humidity,temperature = Adafruit\_DHT.read\_retry(sensor, pin) if humidity is not None and temperature is not None: print 'Temp={0:0.1f}\* Humidity={1:0.1f}%'.format(temperature, humidity)

group = client.groups[2]

print client.groups

group.sendImage('./image.jpg')

group.sendMessage("Temp={0:0.1f}\*C Humidity={1:0.1f}%

```
\n".format(temperature,humidity))
```

time.sleep(20)

```
while temperature \geq 28:
```

humidity,temperature = Adafruit\_DHT.read\_retry(sensor, pin)

```
#time.sleep(20)
```

print "Alert"

print 'Temp={0:0.1f}\* Humidity={1:0.1f}%'.format(temperature, humidity)

```
group = client.groups[2]
```

print client.groups

```
group.sendMessage("Alert \ Temp={0:0.1f}*C Humidity={1:0.1f}% \ Please check your
```

```
device".format(temperature,humidity))
```

```
humidity,temperature = Adafruit_DHT.read_retry(sensor, pin)
```

time.sleep(20)

if temperature <27.9:

exit

## ประวัติผู้เขียน

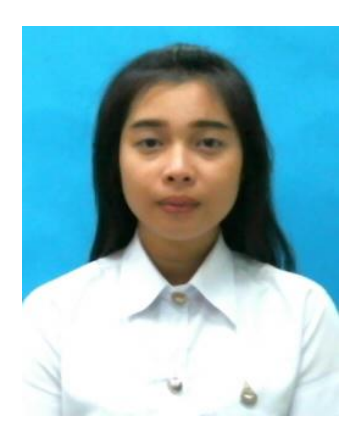

นางสาวอารีรัตน์ วงค์จันทร์ชมภู รหัสนักศึกษา B5513345 เกิดเมื่อวันที่ 16 มกราคม พ.ศ. 2537 ภูมิลำเนาอยู่ที่ ตำบลหมูม่น อำเภอเมือง จังหวัดอุดรธานี สำเร็จการศึกษาระดับมัธยมศึกษาตอนปลายจากโรงเรียนสตรีราชินูทิศ อำเภอเมือง จังหวัดอุดรฐานี เมื่อปีการศึกษา 2554 ปัจจุบันเป็นนักศึกษาชั้นปีที่ 4 สาขาวิชาวิศวกรรมโทรคมนาคม สำนักวิชาวิศวกรรมศาสตร์ มหาวิทยาลัยเทคโนโลยีสุรนารี

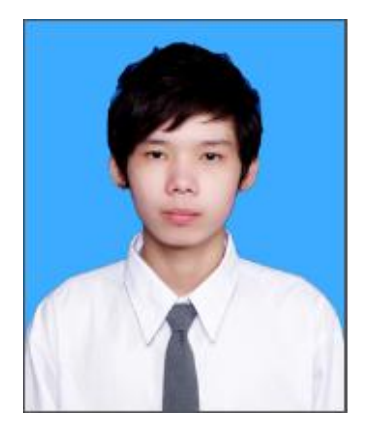

กองนาค นายวัชรพัฒน์ รหัสนักศึกษา B5538713 เกิดเมื่อวันที่ 28 กุมภาพันธ์ พ.ศ. 2537 ภูมิลำเนาอยู่ที่ ตำบลบางขโมค อำเภอบ้านหมอ จังหวัดสระบุรี สำเร็จการศึกษาระดับมัธยมปลายจากโรงเรียนวินิตศึกษาในพระราชูปถัมภ์ อำเภอเมือง จังหวัดลพบุรี เมื่อปีการศึกษา 2554 ปัจจุบันเป็นนักศึกษาชั้นปีที่ 4 สาขาวิชาวิศวกรรม โทรคมนาคม สำนักวิชาวิศวกรรมศาสตร์ มหาวิทยาลัยเทคโนโลยีสุรนารี

้<sup>วักยา</sup>ลัยเทคโนโลยี่<sup>ส</sup>ุร

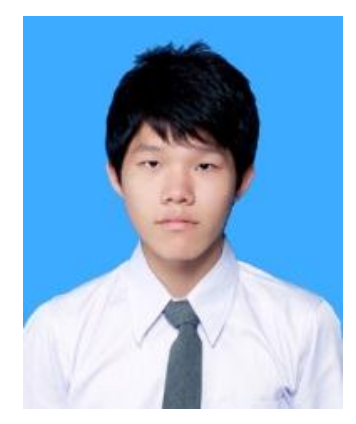

นาย ภานุวัฒน์ โชติรโส รหัสนักศึกษา B553962 เกิดเมื่อวันที่ 28 ตุลาคม พ.ศ. 2536 ภูมิลำเนาอยุ่ที่ ตำบลพิชัย อำเภอเมือง จังหวัดลำปาง สำเร็จการศึกษาระคับมัธยมศึกษาตอนปลายจากโรงเรียนอัสสัมชัญลำปาง อำเภอเมือง จังหวัด ลำปาง เมื่อปีการศึกษา 2554 ปัจจุบันเป็นนักศึกษาชั้นปีที่ 4 สาขาวิศวกรรมโทรคมนาคม สำนักวิชาวิศวกรรมศาสตร์ มหาวิทยาลัยเทคโนโลยีสุรนารี